## 人民法院调解平台 当事人 APP

## 用户手册

User Guide

## 目录

| User Guide         | 1  |
|--------------------|----|
| 目录                 | 2  |
| 1 简介               | 1  |
| 1.1 编写目的           | 1  |
| 2 软件概述             | 1  |
| 2.1安装方法            | 1  |
| 2.2 平台主站申请调解       | 2  |
| 2.3 查看调解案例         | 7  |
| 2.4 使用方法           | 9  |
| 2.4.1登录注册及忘记密码     | 9  |
| 2.4.2 首页           | 11 |
| 2.4.2.1搜索调解员       | 11 |
| 2.4.2.2 扫一扫        |    |
| 2.4.2.3 说出你的纠纷     | 13 |
| 2.4.2.4 底部菜单栏      | 14 |
| 2.4.3 我的           | 14 |
| 2.4.3.1 调解案件(申请调解) | 14 |
| 2.4.3.2 诉讼案件(在线立案) | 26 |

|   | 2.4.3.3 司法确认(调解员自建) | 29 |
|---|---------------------|----|
|   | 2.4.3.4 当事人材料管理     | 34 |
|   | 2.4.3.5 证据管理        | 35 |
|   | 2.4.3.6 送达地址        | 36 |
|   | 2.4.3.7 代理人         | 37 |
| 2 | .4.4 发布             | 40 |
| 2 | .4.5 消息             | 41 |
| 2 | .4.6 个人中心           | 42 |
|   | 2.4.6.1个人资料         | 42 |
|   | 2.4.6.2 消息通知        | 42 |
|   | 2.4.6.3 实名认证        | 43 |
|   | 2.4.6.4 清除缓存        | 49 |
|   | 2.4.6.5 评个分吧        | 49 |
|   | 2.4.6.6 联系客服        | 49 |
|   | 2.4.6.7 意见反馈        | 50 |
|   | 2.4.6.8 设置          | 50 |
|   | 2.4.6.9 头像设置        | 51 |

## 1 简介

## 1.1 编写目的

# 本手册主要用于指导当事人熟悉 APP 当事人客户端 3.8 版的具体功能和操作方法。

- 2 软件概述
- 2.1 安装方法

方法一:打开网址:http://tiaojie.court.gov.cn/download 扫描二维码下载当事

| 今天是 2018年3月2日 星明五                                                                                                    | ▲ 调解组织登录 🔰 💄 调解员登录           |
|----------------------------------------------------------------------------------------------------|------------------------------|
| <b>人民法院调解平台</b> TIAOJIE.COURT.GOV.CN                                                                                                    | 首页   洞解系例   调解资源   调解指南 下載中心 |
| 使     的     的     服     分     服     分     服     分     服     分     服     会     の     の      の     の     の     の     の     の      の     の     の      の |                              |
|                                                                                                    |                              |

人端 APP。

方法二:安卓手机打开应用宝或者苹果手机通过 APPStore 搜素"在线法院"下载

并安装在线法院当事人版。

| 仅限紧急呼叫                                                 | 🕫 🛜 🖬 💌 14:15         | 无 SIM 卡 후                                                    | 上午11:01                                 | •                                                                                                    |
|--------------------------------------------------------|-----------------------|--------------------------------------------------------------|-----------------------------------------|----------------------------------------------------------------------------------------------------|
|                                                        | 8 O,                  | ○ 在线法院                                                       |                                         | ۵                                                                                                    |
| 应用                                                     | 相关内容                  | 在线                                                           | 法院-当事人版<br>云                            | 获取                                                                                                    |
| <b>在线法院调解员版</b><br>0.0分 4次下载 19.0MB                    | 打开                    | Carrier * 319 PM<br>< 300 BES 319 PM<br>EES ALLES CONVENTION | Center ♥<br>■用 <iass<br>■//GB</iass<br> | 318944         ●           我的講師         ●           11年人         ●                                                                                                    |
| <b>在线法院当事人版</b><br>0.0分 3次下載 22.1MB                    | 打开                    |                                                              | 80<br>0359<br>0350<br>070<br>070<br>070 | 8408<br>2 6939<br>2 8938                                                                                                    |
| 中国法院手机<br>4.9分 2.3万次下载 3.4<br>国内首个法院题材手机成              | 方 視频<br>//B 下载<br>/用  | RAREA C244                                                   | NG:<br>UNKID (2:                        | C 2884                                                                                                    |
| <b>最高人民法院 重方</b><br>4.0分 9860次下载 2.2№                  | IB                    | And A City                                                   | 法院-调解员版                                 | 获取                                                                                                    |
| <b>中国法院网</b><br>3.5分 2353次下競 4.0k<br>大家还在搜: 便捷生活 拳皇98: | //P 下载<br>终极之战 收音机 54 | 新祝<br>新祝<br>23 M                                             |                                         | 2387N -<br>IRARANITO -<br>20227)<br>20227<br>2022<br>2022<br>202<br>2022<br>2022 |
| × ⊲ O                                                  |                       | 新品推荐 类别                                                      | )                                       | Q<br>搜索 更新                                                                                                    |

2.2 平台主站申请调解

步骤一:当事人通过浏览器访问人民法院调解平台 <u>http://tiaojie.court.gov.cn/</u>, 网站会自动定位所在地区,也可自行选择所在地区,找到辖区法院

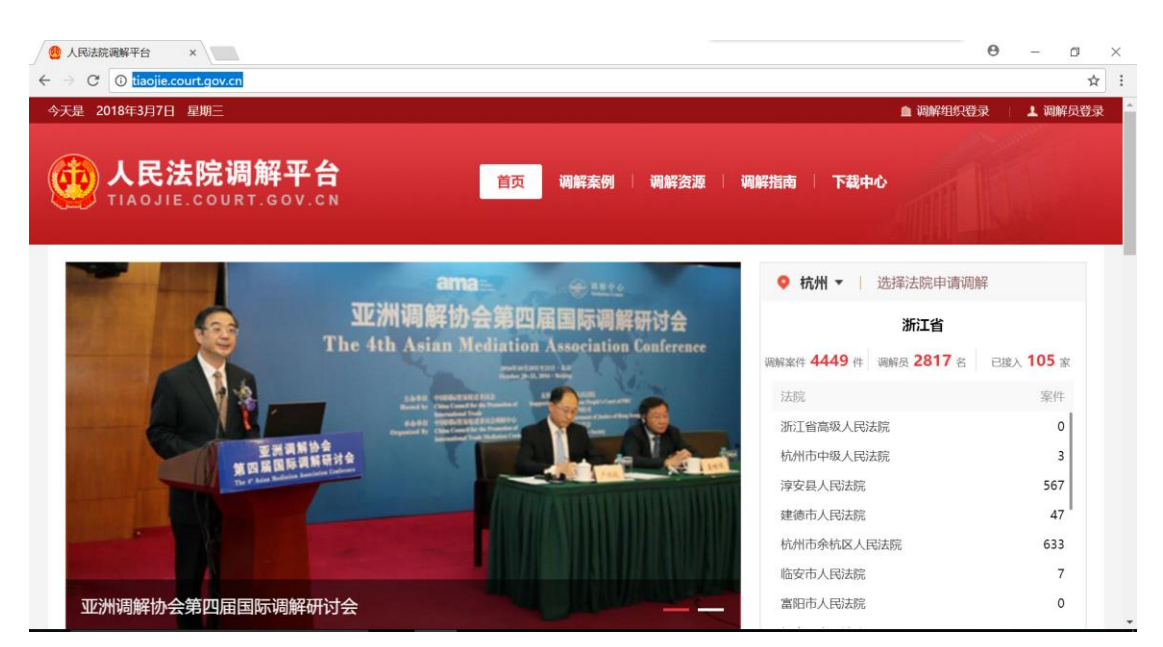

步骤二:将鼠标移到法院位置后,会显示申请调解的功能及法院的调解案件数

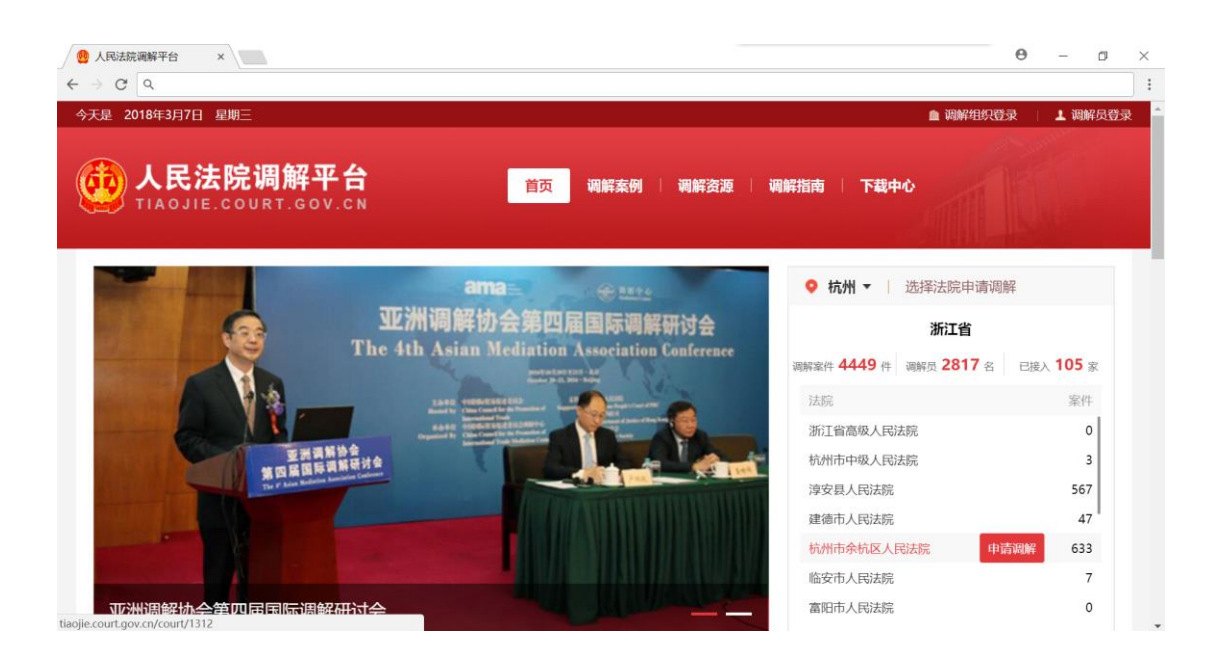

#### 步骤三:点击申请调解,跳转到申请界面,网页下方可以查看调解资源信息

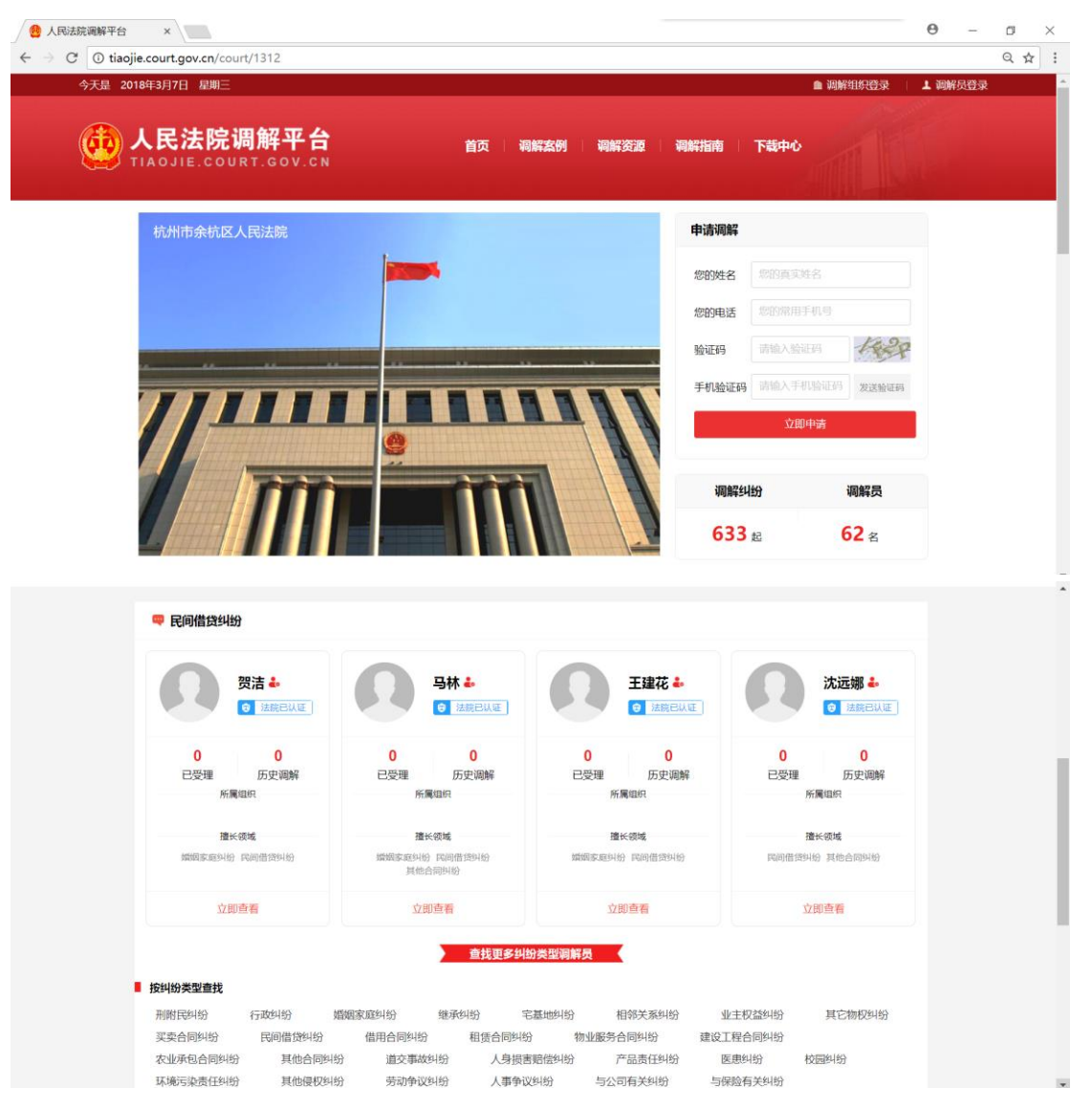

步骤四:输入自己的姓名、手机号、验证码信息,获取手机验证码后,点击立即 申请,跳转到申请页面

| 今天是 2018年3月7日 星期三 |                  |       | 11 词        | 解组织登录 🔰 调解员登录 |  |
|-------------------|------------------|-------|-------------|---------------|--|
|                   | 首页   海解素例   海解资源 | 调解指南  | 下载中心        |               |  |
| 杭州市余杭区人民法院        |                  | 申请调解  |             |               |  |
|                   | <b>×</b>         | 您的姓名  | 朱立信         |               |  |
|                   |                  | 您的电话  | 17095435711 |               |  |
|                   |                  | 验证码   | sЗуу        | SBNY          |  |
|                   |                  | 手机验证码 | 893878      | 40秒后重发        |  |
| TTTT              |                  | 调解纠   | 立即申请        | 调解员           |  |
|                   |                  | 633   | 起           | 62 a          |  |

步骤五:在申请页面,按提示填写纠纷类型、当事人信息、上传证据、描述纠纷 概况及其他信息,最后点击提交申请

| 提交纠纷 | ያ                       |      |                             |               |      |  |
|------|-------------------------|------|-----------------------------|---------------|------|--|
| ŝ    | 紛类型 道交                  | 事故纠纷 | <ul> <li>素賠金額 1万</li> </ul> | الله <b>ب</b> |      |  |
|      | 申请人信息                   |      |                             |               |      |  |
|      | 申请人1:                   | 自然人  | 朱立信                         | 17095435711   | + 添加 |  |
|      |                         |      |                             |               |      |  |
|      | Laborator of Stationers |      |                             |               |      |  |

| 提交证据           |                                                         | •             |
|----------------|---------------------------------------------------------|---------------|
| 证据             | 21: 湖汕入证影名称,20字内, <b>牛添加</b>                            |               |
|                | 请简单描述一下些的证据内容,不多于100字                                   |               |
|                | ► 上传文件                                                  |               |
| 其他信息           |                                                         |               |
| 承保公司           | 1 1016A_(P6HQ20)                                        |               |
| 纠纷觀況           |                                                         |               |
| 请简要描           | 迷惑的纠纷,比如:请描述事变时间、地点、事件经过。                               | *             |
| 纠纷概况           |                                                         |               |
| 请前要摄           | 还您的判扮,比如:请描述事发时间、地点、事件经过。                               |               |
|                | 握交申请                                                    |               |
| ۲              |                                                         |               |
| 中国审判流程<br>信息公开 | 中国版审直播 中国裁判文书 中国执行信息 全国法院诉讼活 最近<br>公开 公开 公开 公开 动通知曾询网 诉 | 制人民法院<br>讼服务网 |
|                | 地址:北京市东城区东交民巷27号   邮编:100745   总机:67550114              |               |

步骤六:系统会根据所在地区、纠纷类型自动推荐调解员,如需更改调解员,点 击换一换即可

| 解 <b>平台</b> 前                                                                                                    | 瓦   调解案例   调解变                                   | ▲ 调解组织登录<br>夏   調解指南   下載中心            | ↓ 调解员登                                  |
|----------------------------------------------------------------------------------------------------|--------------------------------------------------|----------------------------------------|-----------------------------------------|
| 根据您的诉求,爱                                                                                                    | <ul> <li>选择调解员</li> <li>统已为您指派一名调解员进行</li> </ul> | 丁词用序。                                  |                                         |
| <b>袁丽亚</b> • <b>袁丽亚</b> •         • <b>③</b> 法保已认<br>·         ·         ·                                                                                                    | 所属机<br>构                                         | 指长领<br>域<br>其他民事纠纷                     |                                         |
| 總也可                                                                                                    | 以选择以下调解员进行调解                                     | 换─换 ()                                 |                                         |
| 王於贞 ◆       ① 法況已以       ①       ①       ①       ①       ①       ①       ①       ①       ①       ①       ①       ①       ①       ①       ①       ①       ①       ①       ①       ①       ①       ①       ①       ①       ①       ①       ①       ①       ①       ①       ①       ①       ①       ①       ①       ①       ①       ①       ①       ①       ①       ⑦       ⑦       ⑦       ⑦       ⑦       ⑦       ⑦       ⑦       ⑦       ⑦       ⑦       ⑦       ⑦       ⑦       ⑦       ⑦       ⑦       ⑦       ⑦       ⑦       ⑦       ⑦       ⑦       ⑦       ⑦ | 所屬机<br>构                                         | <b>擅长领</b><br>域<br>其他民事纠纷              |                                         |
| 金涛 ♣       ● 法規已认       ①       1     0       日受理     历史调解                                                                                                    | 所雇机<br>构                                         | 擅长领<br>城<br>买卖合同纠纷<br>民间借贷纠纷<br>借用合同纠纷 |                                         |
|                                                                                                    | <b>祥平台</b><br>.cov.cn<br>根環(物的)所求, 系             |                                        | AND AND AND AND AND AND AND AND AND AND |

步骤七:点击确认之后,即可提交调解申请

| 今天是 2018年3月7日 星期三 |                                                                             | ● 判解组织登录   ▲ 判解员登录                              |
|-------------------|-----------------------------------------------------------------------------|-------------------------------------------------|
|                   | 首页   朝鮮杰明   羽鮮资源                                                            | 朝鮮指摘   下紙中心                                     |
|                   | <ul> <li>申请提交成功!</li> <li>根態物外粉。法誌已安排以下阐解局都忽测解<br/>请商击"運知僧"完成中項!</li> </ul> |                                                 |
| 0                 | ■ 129月                                                                      | 護米衛減<br>網線來回時後 在進地時後<br>密塔米風時後 完長合割時後<br>良時做資料後 |
|                   | )通知(th)                                                                     |                                                 |

#### 2.3 查看调解案例

步骤一:当事人通过浏览器人民法院调解平台网址 http://tiaojie.court.gov.cn/,

#### 点击调解案例即可跳转到案例页面

| $\leftrightarrow$ $\rightarrow$ C O tiaojie.court.gov.cn                                                                                                    |                        |                 | ९ ☆ : |
|----------------------------------------------------------------------------------------------------|------------------------|-----------------|-------|
| 今天是 2018年3月7日 星期三                                                                                                    | ▲ 網解组织質                | 禄 🗌 📕 调解员登录     | *     |
| <b>人民法院调解平台</b><br>TIAOJIE.COURT.GOV.CN                                                                                                    | 御鮮指南 下載中心              | -               |       |
| ama@uu                                                                                                    | • 杭州 ▼   选择法院申请调       | 解               |       |
| 亚洲调解协会第四届国际调解研讨会                                                                                                    | 浙江省                    |                 |       |
| The 4th Asian Mediation Association Conference                                                                                                    | 调解监持 4449 件 调解员 2817 名 | 已接入 105 家       |       |
| LANG MERCENTER AND AND AND AND AND AND AND AND AND AND                                                                                                    | 法院                     | 案件              |       |
|                                                                                                    | 浙江省高级人民法院              | o               |       |
| 至於周期終合<br>第四百百時周期用対象                                                                                                    | 杭州市中级人民法院              | 3               |       |
| The P Address and Address and Addre | 淳安县人民法院                | 567             |       |
|                                                                                                    | 建德市人民法院                | 47              |       |
|                                                                                                    | 杭州市余杭区人民法院             | 633             |       |
|                                                                                                    | 临安市人民法院                | 7               |       |
| 亚洲调解协会第四届国际调解研讨会                                                                                                    | 富阳市人民法院                | 0               |       |
| tiaojje.court.gov.cr/case 743↑ 5346                                                                                                    | 5 <sub>4</sub> 121     | 59 <sub>@</sub> |       |

步骤二:当事人可以查看全部案例,或者根据案件类型查看特定类型案例信息

| 🙆 人民法院调解平台 🛛 🗙 📃                                  | h.                                                               |           |            | e                                                                     | ) – a × |
|---------------------------------------------------|------------------------------------------------------------------|-----------|------------|-----------------------------------------------------------------------|---------|
| $\leftarrow \rightarrow C$ (1) tiaojie.court.gov. | cn/case                                                          |           |            |                                                                       | Q ★ :   |
| 今天是 2018年3                                        | 3月7日 星期三                                                         |           |            | ▲ 調解组织登录 ↓ ▲ 調解员登录                                                    | £       |
|                                                   | 民法院调解平台<br>ojie.court.gov.cn                                     | 首页 调解案例   | 调解资源 调     | 解指南 下载中心                                                              |         |
| 8                                                 |                                                                  | 合同纠纷 民间借贷 | 道交事故       | 1 相关案例                                                                |         |
| 10<br>10                                          | 【 <mark>婚姻家庭】 家庭暴力酸祸端,调解和好更和睦</mark><br>酚时内:<br>奶阳间:5天           |           | 2017-02-03 | <b>获林海与安城财产保险股</b><br>来理这族: 由东市人民总统<br>类 型: 与保险有关网份<br>许 设 置: 142900元 |         |
| <b>1</b><br>10<br>10                              | <b>租金欠费,房主与租户协商解决</b><br>9%时内:<br>9%时间:5天                        |           | 2017-02-03 | 上诉人南京鼓楼医院与检<br>来理这段:南京市中级人民运_<br>类型:买卖有何别短<br>许 设置:40000元             |         |
| 0<br>10                                           | 【合同纠纷】 號欠烟酒钱,调解员呵护邻里关系<br>副時145:<br>明時141日:15天                   |           | 2017-02-03 | 何光茶与解王明健康校均紛<br>申述法: (南京中母人民組品<br>共 型: 2647、自報7、一<br>咲 公置: 1052.00元   |         |
| រា                                                | 【 <mark>合同纠纷】 跟朋友做生意,诚信不能丢</mark><br><sub>制能机构:</sub><br>制能机构:5天 |           | 2017-02-03 |                                                                       |         |
| 5                                                 | 货物存在质量问题,调解撤诉了结纠纷                                                |           | 2017-02-03 |                                                                       |         |

步骤三:点击案例之后,会跳转到案例详情页面,查看调解具体案情、调解结果;

也可点击右侧视频案例,查看视频案例内容

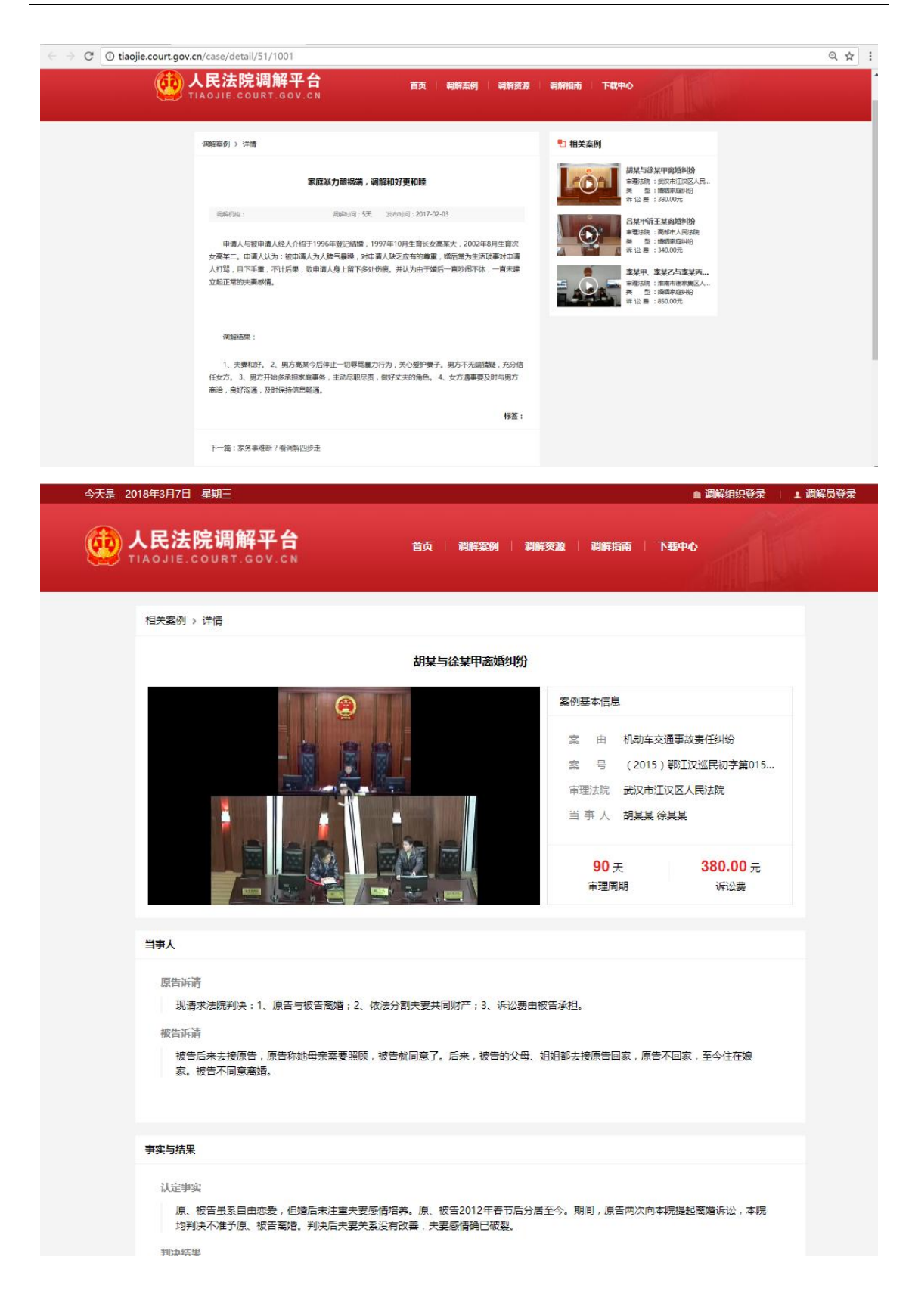

2.4 使用方法

登录:点击手机

2.4.1登录注册及忘记密码

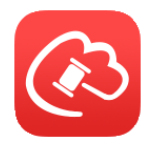

图标,打开在线法院 APP

1、案件已经通过法院创建,当事人或代理人账号密码会通过短信发送至当事人手机,输入正确的手机号和密码即可登录。

2、当事人或代理人自主申请调解、立案等服务,则可以点击快速注册,输入手机号,填写验证码,设置密码,注册账号。当事人也可以点击无账号跳过登录, 提前预览 APP 功能。

| ●●●●○ 中国移动 令 | 上午10:59 | 77%            | ●●●●○ 中国移动 | り 令 上午       | 11:00           | 76%       |
|--------------|---------|----------------|------------|--------------|-----------------|-----------|
|              | X J     | <b>元账号用户跳过</b> | く 返回       | 手机           | 注册              |           |
|              | 3 在线却   | 完              | 输入         | 1<br>手机号 输入到 | <b>2</b><br>脸证码 | 3<br>设置密码 |
| 当事人登录        | f       | <b>注理人登录</b>   | 请输入        | 入手机号码        |                 |           |
| 13813079082  | 2       |                |            |              |                 |           |
| ↓ 请输入您的登     | 录密码     |                |            | 获取验          | 硷证码             |           |
| 忘记密码?        |         | 快速注册           |            |              |                 |           |
|              | 登录      |                |            |              |                 |           |

3、忘记密码:在登录页面点击"忘记密码"按钮,进入该页面。输入手机号、点击获取验证码,输入验证码后,即可重新设置密码。

| ●●●●○ 中国移 | 动 🗢   | 上午11:06 | 74%   | ●●●●○ 中国移动 🗢 | 上午11:06 | 73% |
|-----------|-------|---------|-------|--------------|---------|-----|
| く返回       |       | 设置密码    |       | く 返回         | 设置密码    |     |
| 请辅        | 前入手机账 | 号       | 获取验证码 | 请输入您的新密码     |         |     |
| 请辅        | 前入短信验 | 证码      |       | 请再次输入您的新     | 密码      |     |
|           |       | 设置密码    |       |              | 完成      |     |
|           |       |         |       |              |         |     |
|           |       |         |       |              |         |     |
|           |       |         |       |              |         |     |
|           |       |         |       |              |         |     |
|           |       |         |       |              |         |     |
|           |       |         |       |              |         |     |
|           |       |         |       |              |         |     |

## 2.4.2 首页

| ●●●● 中国移动 | (î• | 下午2:47 | ۲    | 46% 💶 י |
|-----------|-----|--------|------|---------|
| 在线法院      | Q 搜 | 索调解员   |      | 8       |
|           |     | 申请调解   |      |         |
|           |     | 说出你的纠纷 | 1    |         |
|           |     | A      |      |         |
| 1         |     |        | 9    |         |
| 首页        | 我的  | 发布     | 消息通知 | 个人中心    |

2.4.2.1 搜索调解员

当事人可以通过首页顶部搜索框,输入调解员姓名关键词,查找调解员,在 调解员详情页可以查看调解员所认证的法院以及擅长领域、调解的纠纷、个人简 历、所在地、姓名、头像等信息。

当事人点击"找他调解"可以找对应调解员提交调解申请。

| ••••○ 中国移动 ✓ 返回 Q 赵                                        | 下午1:51                  | <ul><li> 28% ■ +</li><li> 搜索</li></ul> | ••••○ 中国移动             | <sup>下午1:52</sup><br>调解员信息 |        |
|------------------------------------------------------------|-------------------------|----------------------------------------|------------------------|----------------------------|--------|
| <ul> <li>注読U证</li> <li>清K领域</li> </ul>                     | 」杭州市西湖区人民法院<br>] 婚姻家庭纠纷 |                                        | 新江<br>ご 速              | ₩<br>杭州 西湖区<br>皖认证 🔝 律师资质  | ✿ 擅长领域 |
| <b>赵云丽</b><br>浙江杭州西<br>湖区<br>已受理                           | <b>37</b><br>历史调解       |                                        | ⑧ 个人简历                 |                            | >      |
| <ul> <li>ご 法院认证</li> <li>ご 法院认证</li> <li>ご 擅长领域</li> </ul> | 」杭州市西湖区人民法院<br>」婚姻家庭纠纷  |                                        | <u> 定</u> 正在调解纠纷       |                            | 3      |
| <b>赵爱红</b> 0<br>浙江杭州西 日帝理                                  | <b>0</b><br>历史调解        |                                        | 吴彩娟与曹敏的身<br>2017-08-04 | <b>其他民事纠纷</b><br>查看全部      |        |
| 湖区                                                         | TAILON Z TAILON         |                                        |                        |                            |        |
| <ul> <li>○ 法院认证</li> <li>○ 法院认证</li> <li>○ 擅长领域</li> </ul> | 前州市西湖区人民法院<br>其他民事纠纷    |                                        |                        |                            |        |
| <b>赵秋红</b><br>浙江杭州西<br>湖区 已受理                              | <b>0</b><br>历史调解        |                                        |                        |                            |        |
| <ul> <li>注於以证</li> <li>清长领域</li> </ul>                     | 当涂县人民法院<br>其他民事纠纷       |                                        |                        | 找TA调解                      |        |

## 2.4.2.2 扫一扫

当事人可以通过首页顶部的扫一扫功能,扫描人民法院调解平台网站调解资源(http://tiaojie.court.gov.cn/mediator/resource)内,调解员详情页的二维码,即可直接向该调解员申请调解。

| 余丹菲卡                                 | ♀ 公告               |         |                 |
|--------------------------------------|--------------------|---------|-----------------|
| ■ 已实名                                | 已调解纠纷 (18)         | 正在调解(0) | Ta的培训经历(2)      |
| 满意度:★★★★★ 0.0                        | ・ (2017)在线解纷第7015号 |         | 处理时间:2017-12-25 |
| 所在地:浙江杭州 建德市 新安江街道                   | ・ (2017)在线解纷第6998号 |         | 处理时间:2017-12-18 |
| 道达视线, 实实合同纠纷 民间借贷纠纷<br>租赁合同纠纷 劳动争议纠纷 | ・ (2017)在线解纷第6713号 |         | 处理时间:2017-11-29 |
| 其他民事纠纷                               | ・ (2017)在线解纷第6702号 |         | 处理时间:2017-11-29 |
| 🏛 已认证法院                              | ・ (2017)在线解纷第6400号 |         | 处理时间:2017-11-13 |
| ・建徳市人民法院                             | ・ (2017)在线解纷第6215号 |         | 处理时间:2017-11-01 |
| □ 找他调解                               | ・ (2017)在线解纷第6123号 |         | 处理时间:2017-10-30 |
| 20 Julio 49104                       | ・ (2017)在线解纷第6117号 |         | 处理时间:2017-10-30 |
| 国教務委回<br>45次単位公                      | ・ (2017)在线解纷第6115号 |         | 处理时间:2017-10-30 |
| (2) 请扫描左侧二维码                         | ・(2017)在线解纷第6004号  |         | 处理时间:2017-10-30 |
|                                      |                    | 本于国内 55 |                 |

## 2.4.2.3 说出你的纠纷

在首页的中部,为申请调解入口,点击"说出你的纠纷"或者申请调解图标,

即进入申请调解信息填写界面。申请调解流程也可参考本手册 2.4.4 之发布功能

| ●●●●○ 中国科      | 多动 🗢 | 下午2:01                 | ● 38% [       | • +            | ●●●●○ 中国移动 穼 | 下午2:00  | ⊕ 37% | • + |
|----------------|------|------------------------|---------------|----------------|--------------|---------|-------|-----|
| 在线法院           | 2    | Q 搜索调解                 | 员             | ÷              | く返回          | 描述纠纷    | 下一    | 步   |
|                |      |                        |               |                | 您的纠纷类型*      |         | 道交事故  | >   |
|                |      |                        |               |                | 索赔金额*        |         | 1-3万  | >   |
|                |      |                        |               |                | 提交证据         |         | 未提交   | >   |
|                | //   |                        |               |                | 纠纷描述*        |         |       |     |
|                |      | 申请调解<br>申请调解<br>说出你的纠纷 |               |                | 请描述事发时间、     | 地点、事件经过 |       |     |
|                |      |                        |               |                |              |         |       |     |
| <b>1</b><br>首页 | 瓜我的  | 大                      | ()<br>)消息 个人可 | <b>〕</b><br>中心 |              |         |       |     |

2.4.2.4 底部菜单栏

首页底部菜单栏包括

首页:点击返回首页。

我的:当事人参与的案件显示在"我的"标签内,其中包含调解案件、诉讼案件申请。

发布:点击弹出申请调解、在线立案等功能按钮。

消息:人民法院调解平台在案件的关键节点会以 APP 内消息的方式通知当事人,当事人可以在此页签内查看信息通知,了解案件进展等信息。

个人中心:当事人个人资料、联系客服、意见反馈、设置修改密码、软件语 言、软件声明、消息通知、清除缓存、软件评分,汇总于此页。

2.4.3 我的

当事人相关的调解案件、立案案件等操作都在此页面中查看和进行操作。

2.4.3.1 调解案件(申请调解)

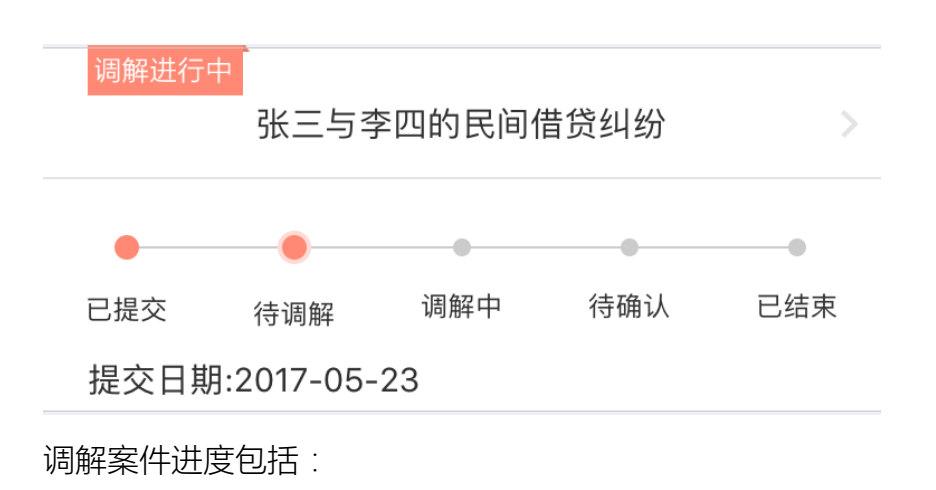

已提交:申请人成功提交调解材料

待调解:申请人选择或被指派调解员,等待调解员受理

调解中:调解员受理案件,正在进行调解工作

待确认:调解员调解完成,申请结案,并向当事人发送调解协议,当事人可以在 APP 中确认该调解协议

已结束:双方当事人完成确认或不确认调解协议的操作,案件结案,双方当事人 全部确认调解协议,当事人可以申请进行司法确认;任一方未同意调解协议,则 可进行在线立案的操作。

点击案件,进入案件详情页,当事人可以在案件详情页查看案件进度并参与案件。 调解中当事人可进行的操作

1、申请调解

点击首页发布,点选申请调解,进入申请调解表单填写页,填写纠纷类型、纠纷 描述、当事人及代理人信息。

| ••••• 中国 | 移动 令  | 下午4:04  |                   | 45% 🔳     | ●●●●○中国移动 令  | 下午4:07  | 43%  | $\supset$ | ●●●●○ 中国移动 令 | 下午4:05 | ۹4% 🔳 |
|----------|-------|---------|-------------------|-----------|--------------|---------|------|-----------|--------------|--------|-------|
| 在线却      | 完     | Q 搜索调制  | <b>羿员</b>         | e         | く返回          | 描述纠纷    | 下一步  |           | く 返回         | 留下联系方式 | 下一步   |
|          |       |         |                   |           | 您的纠纷类型*      |         | 道交事故 | >         | 申请人信息        |        |       |
|          |       |         |                   |           | 索赔金额*        |         | 1-3万 | <u>,</u>  | 申请人1         |        | 赵健    |
|          |       |         |                   |           | 提交证据         |         | 未提交  |           |              | + 新 增  |       |
|          | 1     |         |                   |           | 加加加加         |         |      |           | 被申请人信息       |        |       |
|          | 1     |         |                   |           | 34 40 7田 X工* |         |      |           | 被申请人1        |        | 赵小健   |
|          |       | 申请调解    | )                 |           | 頃畑述事友时间、     | 地点、争件经过 |      |           |              | + 新 增  |       |
|          |       |         |                   |           |              |         |      |           |              |        |       |
|          |       | 说出你的纠纷  | 分                 |           |              |         |      |           |              |        |       |
|          | 山市道湖鮮 | 在线立案    | <b>羊</b><br>申请支付令 |           |              |         |      |           |              |        |       |
|          |       |         |                   |           |              |         |      |           |              |        |       |
| 合页       | 动     | +<br>发布 | (~~)<br>消息        | ①<br>个人中心 |              |         |      |           |              |        |       |

2、选择调解员

调解基本信息填写完成后,需要当事人或代理人选择调解员,系统会推荐3名调 解员供选择,当事人或代理人也可以点击更多调解员,通过调解员姓名搜索筛选 合适的调解员,选择调解员后,调解申请即提交成功,系统将对所选调解员发送 短信,等待调解员对案件进行受理。

| •••• ¢ | 回移动 🗢 | 下午4:10                                                                                                    | ֎ 43% ■                               | •••• F     | 中国移动 🗢 | 下午4:11                                                                                                    | ֎ 43% ■                    |
|--------|-------|----------------------------------------------------------------------------------------------------|---------------------------------------|------------|--------|----------------------------------------------------------------------------------------------------|----------------------------|
| く返     |       | 选择调解员                                                                                                    |                                       | <b>く</b> 返 |        | 选择调解员                                                                                                    | √ 筛选                       |
| 推荐     | 调解员   |                                                                                                    | 更多调解员>                                |            | Q      | 请输入调解员姓名                                                                                                    |                            |
| 0      | 2     | <ul> <li>金国 ♥</li> <li>♥ 江苏南京雨花台区铁心</li> <li>已受理 22 历史调解</li> <li>♥ 法院认证 测试法院</li> <li>♥ 法院认证 测试法院</li> <li>● 諸院领域 婚姻家庭纠纷, 高同纠纷,租赁(<br/>赔偿纠纷)</li> </ul> | 桥街道<br>驿 10<br>民间借贷纠纷,借用<br>合同纠纷,人身损害 | <b></b>    | 2      | <ul> <li>屈伟 ♥</li> <li>◎ 河北 承德 围场县</li> <li>已受理 0 □ 历史调解 :</li> <li>⑦ 法院认证 围场满族蒙古族目</li> <li>③ 腊长领域 劳动争议纠纷,消<br/>纷</li> </ul> | 2800<br>自治县人民法院<br>费者权益保护纠 |
|        |       | <ul> <li>储迎子测试专用 ♥</li> <li>◎ 江苏南京雨花台区 铁心</li> <li>已受理 33   历史调新</li> <li>♥ 法院从证 测试法院</li> <li>● 播K领域 与公司有关纠纷</li> </ul>                                 | 桥街道<br>驿 <mark>0</mark>               |            |        | <ul> <li>杨芳 ♥</li> <li>◎四川 綿阳 江油市太平镇</li> <li>已受理 0   历史调解 2</li> <li>○ 法院以证 江油市人民法院</li> <li>&gt; 増长领域 道交事故纠纷</li> </ul>     | 2560                       |
|        |       | 王玄玄 ②<br>⑨ 江苏 南京 雨花台区 雨花<br>已受理 44 历史调算<br>② 法院认证 測试法院<br>③ 擂长领域 刑附民纠纷,物数                                                                                | 新村街道<br>译 O<br>业服务合同纠纷                |            | 2      | <ul> <li>许中贵 ジ</li> <li>ジ河北秦皇岛海港区</li> <li>已受理 0 □ 历史调解 :</li> <li>○ 法院以证 秦皇岛市海港区</li> <li>○ 温长领域 与保险有关纠纷</li> </ul>          | 2120<br>人民法院               |
|        |       |                                                                                                    |                                       | $\bigcirc$ |        | 王亚东 🔮<br>⑦ 河北 承徳 围场县                                                                                                    |                            |
|        |       | ⑤ 选择 TA                                                                                                    |                                       |            |        | ⑤ 选择 TA                                                                                                    |                            |

3、重新选择调解员

当事人或代理人申请调解后,所选调解员如果24小时内未作出受理或未受理操

作,则当事人或代理人可以重新选择调解员。

| ●●●●○中国移动 4                                                                                   | IG 下午2:23                                      |          | < 返回        | 选择调解员                                                                                                    |       |
|-----------------------------------------------------------------------------------------------|------------------------------------------------|----------|-------------|----------------------------------------------------------------------------------------------------|-------|
| く返回                                                                                           | 我的调解                                           | 更多       | 根据你的诉求      | 、系统为你推荐一名调解员进行调                                                                                                    | 前足    |
| <ul> <li>         · 调解进         您与嘿         · (2017)在         ·         ·         ·</li></ul> | <b>行中</b><br>黒嘿的其他民事纠纷<br><sub>线解纷第2104号</sub> | _        | 0           | <ul> <li>○ 法院认证</li> <li>● 捆长领域 其他民事纠纷</li> <li>○ 0</li> </ul>                                                                                                    | Y     |
| 🕓 联系训                                                                                         | 周解员                                            | 📃 证据管理   | 张雅婷         | 已受理 历史调解                                                                                                    |       |
| 进展                                                                                            |                                                | 详情       | 您可以选择以      | 下调解员                                                                                                    | ○ 换一换 |
| <ul> <li>赵健已超24<br/>员。</li> <li>2017-05-27</li> </ul>                                         | 4小时无应答,请重新<br>7 15:21                          | 选择调解重新选择 | 王<br>王<br>利 | <ul> <li></li></ul>                                                                                                    |       |
| 您上传了证<br>2017-05-20                                                                           | 据。<br>5 15:13                                  | 查看       | 0           | ♥ 法院认证                                                                                                    |       |
| 请等待调解<br>2017-05-20                                                                           | <b>6 15:13</b>                                 |          | 郭建华         | <ul> <li>■ 描长领域 其他民事纠纷</li> <li>○ ○</li> <li>○ ○</li>     &lt;</ul> |       |
| <ul> <li>调解申请已</li> <li>2017-05-20</li> </ul>                                                 | 提交成功<br>5 15:13                                |          |             |                                                                                                    |       |
| <ul> <li>已选调解员</li> <li>2017-05-26</li> </ul>                                                 | 赵健为您调解<br>5 15:13                              |          |             | 选择TA                                                                                                    |       |

#### 4、补充个人信息

| ●●●●○ 中国移动 令                                      | 下午2:49            | 6 54%  | ●●●●○中国移动 令                         | 下午2:49               | ④ 55% ■                      |
|---------------------------------------------------|-------------------|--------|-------------------------------------|----------------------|------------------------------|
| く返回                                               | 我的调解              | 更多     | く返回                                 | 我的调解                 | 更多                           |
| └ 调解进行                                            | 中                 |        | └ 调解进行                              | i中                   | 🔗 个人信息                       |
| (2017)在线解                                         | 释纷第5662号          |        | (2017)在线                            | 解纷第5661号             | ☑ 当事人信息                      |
| 🕓 联系调解                                            | 员                 | 三 证据管理 | 📞 联系调制                              | 释员                   | ✓ 代理人信息 □ <sup>™ 協 E 理</sup> |
| 进展                                                |                   | 详情     | 进展                                  |                      | 详情                           |
| <ul> <li>系统提示您补</li> <li>2017-09-28 14</li> </ul> | 充个人信息。<br>4:50    | 去补充    | ● 请等待调解员<br>2017-09-28 <sup>-</sup> | <b>5受理</b><br>14:42  |                              |
| <ul> <li>调解员赵健已</li> <li>2017-09-28 14</li> </ul> | 受理,请保持手机朝<br>4:50 | 前通     | ● 调解申请已报<br>2017-09-28 <sup>2</sup> | <b>建交成功</b><br>14:42 |                              |

调解员受理后,即开始调解工作,调解员可以通过电话、视频调解、线下调解等 方式进行调解。为了更好的完成调解,需要完善补充当事人的详细信息,当事人 或代理人通过点击进展中的进度提示后的"去补充"或者点击案件右上角更多中

|--|

| 中国联派<br>苏宁互联    | 5.4K/s 🛈 😻 🗟 ""📲 "" | ∥78% 💌 上午10:13 | 中国联通<br>芬宁互联    | 8K/s 🛈 🕸 📚 "ளி "ளி | 77% 🖭 上午10:18 | 中田联通<br>苏宁五哄    | 4.8K/s 🛈 🕸 🗟 "പll "പ | 76% 📧 上午10:25 |
|-----------------|---------------------|----------------|-----------------|--------------------|---------------|-----------------|----------------------|---------------|
| く返回             | 个人信息                | 保存             | く返回             | 个人信息               | 保存            | く返回             | 个人信息                 | 保存            |
| 当事人类型*          | 自然人                 |                | 当事人类型*          | 法人                 |               | 当事人类型*          | 其他非法人组织              |               |
| 姓名*             | 朱世伟                 |                | 名称*             | 南方物业咨询工司           |               | 名称*             | 富林代加工厂               |               |
| 性别*             | 男性                  |                | 联系电话*           | 18516505967        |               | 联系电话*           | 18516505967          |               |
| 出生日期*           | 1989-12-24          |                | 座机号码            | 请输入联系电话            |               | 座机号码            | 请输入联系电话              |               |
| 民族*             | 汉族                  |                | 所在地 *           | 南宁                 |               | 所在地*            | 南京                   |               |
| 联系电话*           | 17095435711         |                | 法定代表人           | 诸葛颖                |               | 组织负责人           | 李司                   |               |
| 座机号码            | 请输入联系电话             |                | 当事人身份材料         |                    |               | 当事人身份材料         |                      |               |
| 证件类型*           | 居民身份证               |                | 材料上传*           |                    | 已上传〉          | 材料上传*           |                      | 已上传〉          |
| 证件号码*           | 请输入证件号码             |                |                 |                    |               |                 |                      |               |
| 现住址*            | 南宁                  |                |                 |                    |               |                 |                      |               |
| 当事人身份材料         |                     |                |                 |                    |               |                 |                      |               |
| $\triangleleft$ | 0                   |                | $\triangleleft$ | 0                  |               | $\triangleleft$ | 0                    |               |

在个人信息中,当事人可以填写对应信息表单。

编辑完善个人信息,将为调解员提供充分的信息材料,使调解更高效和快速。

5、查看证据

当事人在申请调解及调解过程中,可以点击证据管理,进入证据管理页面,进行证据的上传、删除、修改。任一当事人上传证据,将会在案件的进展中提示上传时间以及上传人,可以点击查看具体上传证据内容。

证据文件上传格式支持 PNG\JPG\BMP,当事人只可以对自己的证据进行删除和 修改,在调解案件结案后,当事人即不可对证据进行上传、删除、修改。具体证 据的管理,可以查看 2.4.3.5

18

| ●●●●○中国移动 令                                               | 下午3:19                 | 61%  | ●●●●○中国移动 夺      | 下午3:19                                       | ⊕ 61% ■ |
|-----------------------------------------------------------|------------------------|------|------------------|----------------------------------------------|---------|
| く返回                                                       | 我的调解                   | 更多   | <b>〈</b> 返回      | 证据管理                                         | 保存      |
| (2017)在线解约                                                | 第5661号                 | _    | 记录<br>2011<br>上传 | 7-09-28 15:21<br>人: (被申请人)赵小健                |         |
| ₲ 联系调解员                                                   |                        | 证据管理 | 巴登<br>2013<br>上传 | 2 <b>巴登报道</b><br>7-09-28 15:21<br>人: (申请人)赵健 |         |
| <ul> <li>(被申请人) 赵</li> <li>2017-09-28 15::</li> </ul>     | 小健上传了证据<br>21          | 查看   |                  |                                              |         |
| <ul> <li>您上传了证据。</li> <li>2017-09-28 15::</li> </ul>      | 21                     | 查看   |                  |                                              |         |
| <ul> <li>调解员赵健已申成,请确认。</li> <li>2017-09-28 15:</li> </ul> | 请结案,调解协议已<br>14        | 生查看  |                  |                                              |         |
| <ul> <li>系统提示您补充<br/>2017-09-28 15:</li> </ul>            | 7 <b>个人信息。</b><br>13   | 去补充  |                  |                                              |         |
| • 调解员赵健已受<br>2017-09-28 15:                               | <b>理,请保持手机畅通</b><br>13 |      |                  |                                              |         |
| <ul> <li>请等待调解员受</li> </ul>                               | 理                      |      |                  | 提交证据                                         |         |

6、参与视频调解

当事人可以通过 APP 接受调解员发起的视频调解申请,并且调解过后,在案件

进展中可以查看视频调解的时间信息。

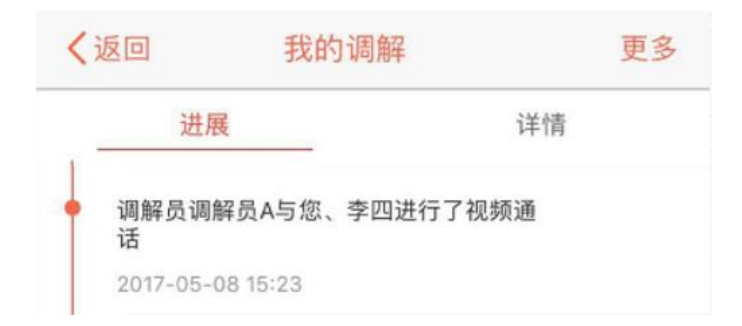

调解员向当事人发起视频调解时,当事人 APP 会弹窗提示进入视频,进入视频 后,即可与调解员以及对方当事人进行视频调解,调解过程中,调解员可以选择 对调解进行录像。

点击调解员或对方当事人的画面,即可进行全屏画面的切换。

点击麦克风按钮,进行声音输入的开启和关闭 点击音响按钮,进行声音输出的开启和关闭 可以点击关闭按钮,退出视频调解界面。

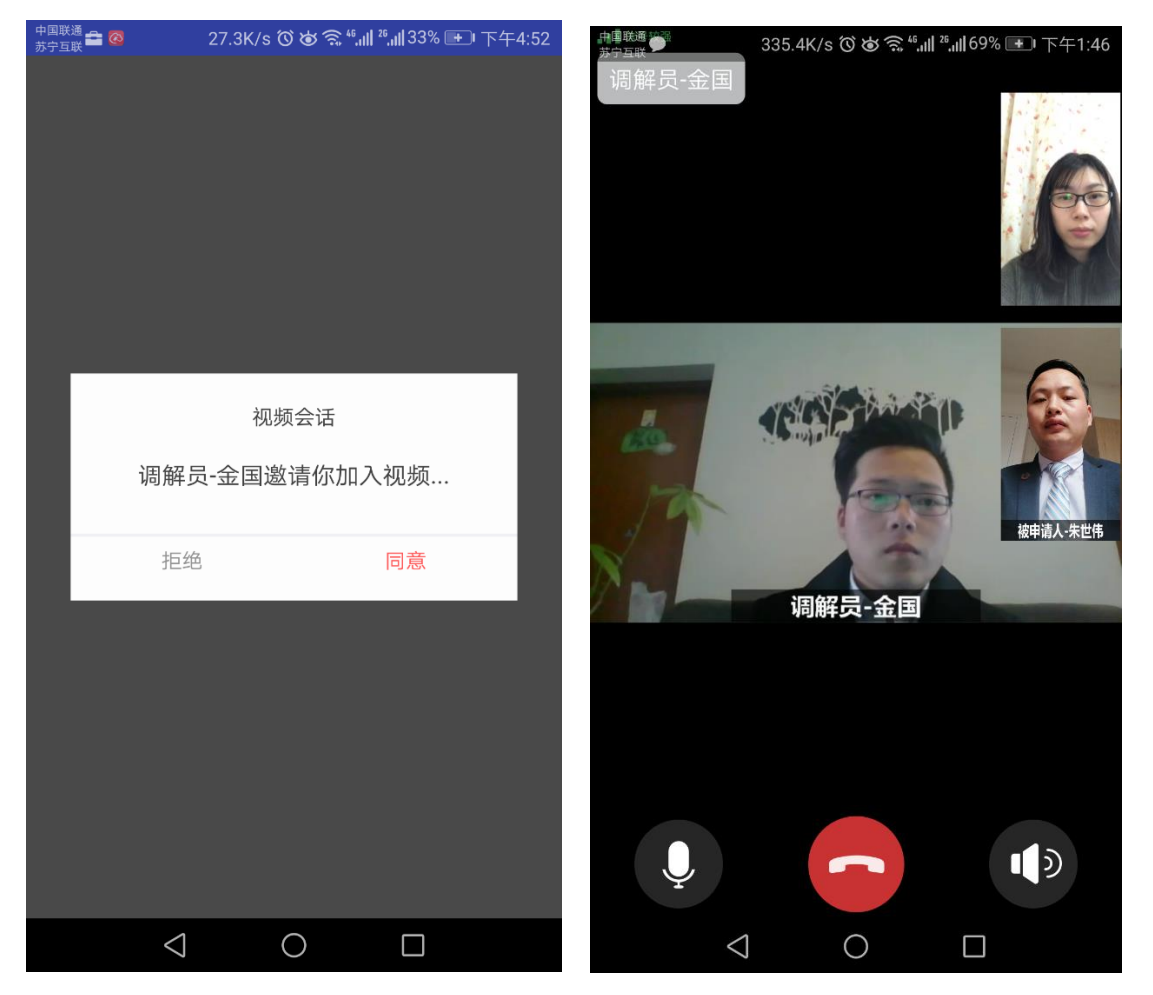

7、查看调解协议

1)、调解完成后,调解员将为当事人出具调解协议,当事人可以通过 APP 直接 查看调解协议,并可以对调解协议进行确认或不确认的操作。

2)、点击确认,通过身份确认,则为认可调解协议内容,如果双方当事人都确认,则调解成功。

3)、点击不确认则为不认可调解协议内容,双方当事人任一方不容易调解协议, 则调解失败。

4)、如果当事人7天内未对调解协议进行操作,则7天后,法院以及调解员可

以自主对调解案件进行调解成功或调解失败的结案处理。

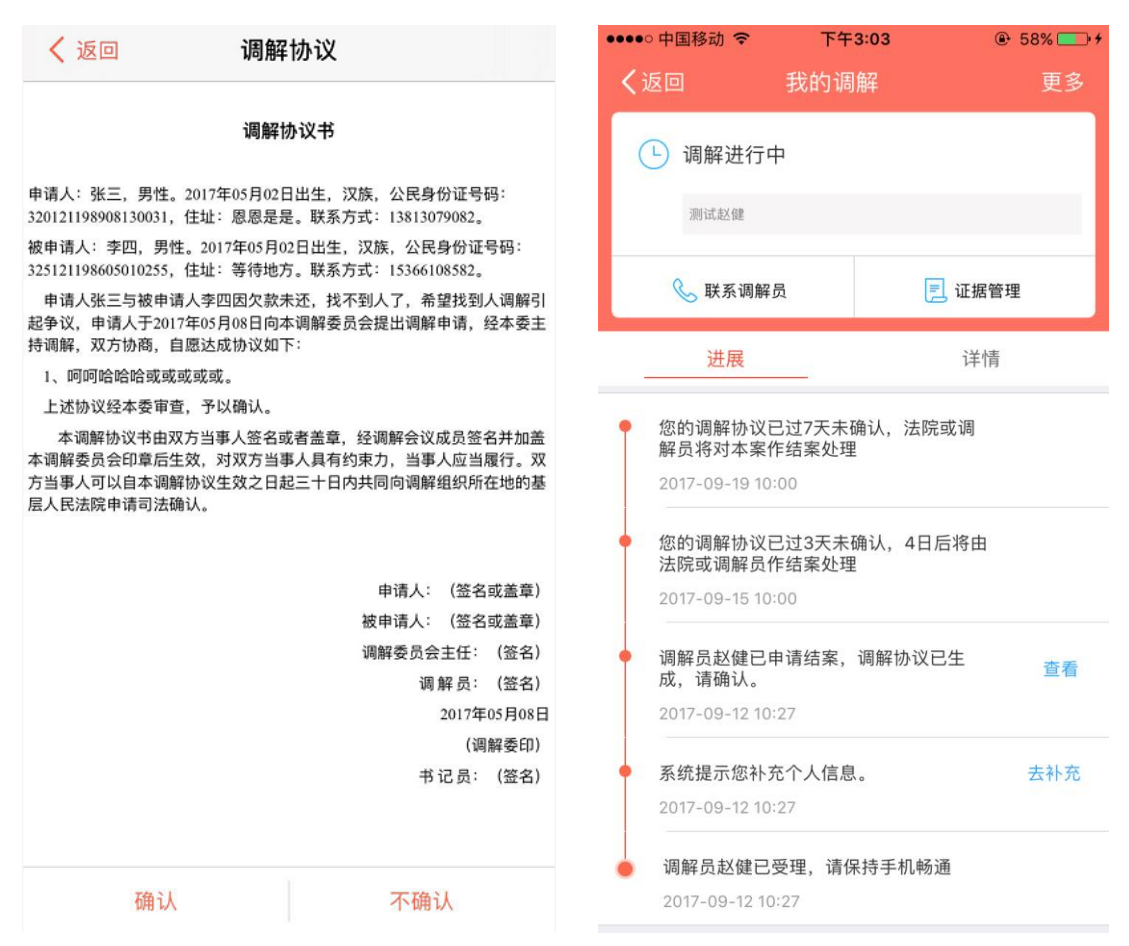

#### 8、身份确认

点击确认或不确认调解协议,需要首先通过身份确认,点击开始确认,拍照后, 系统将通过当事人身份证照片与所拍照片,进行人脸识别,识别通过后,则提示 对调解协议的操作成功。

如识别不通过超过三次,可选择进行短信验证码进行身份确认。

当事人类型为法人及非法人组织不进行身份确认。

当事人类型为自然人,实名认证的认证方式为其他证件的,不进行身份确认。

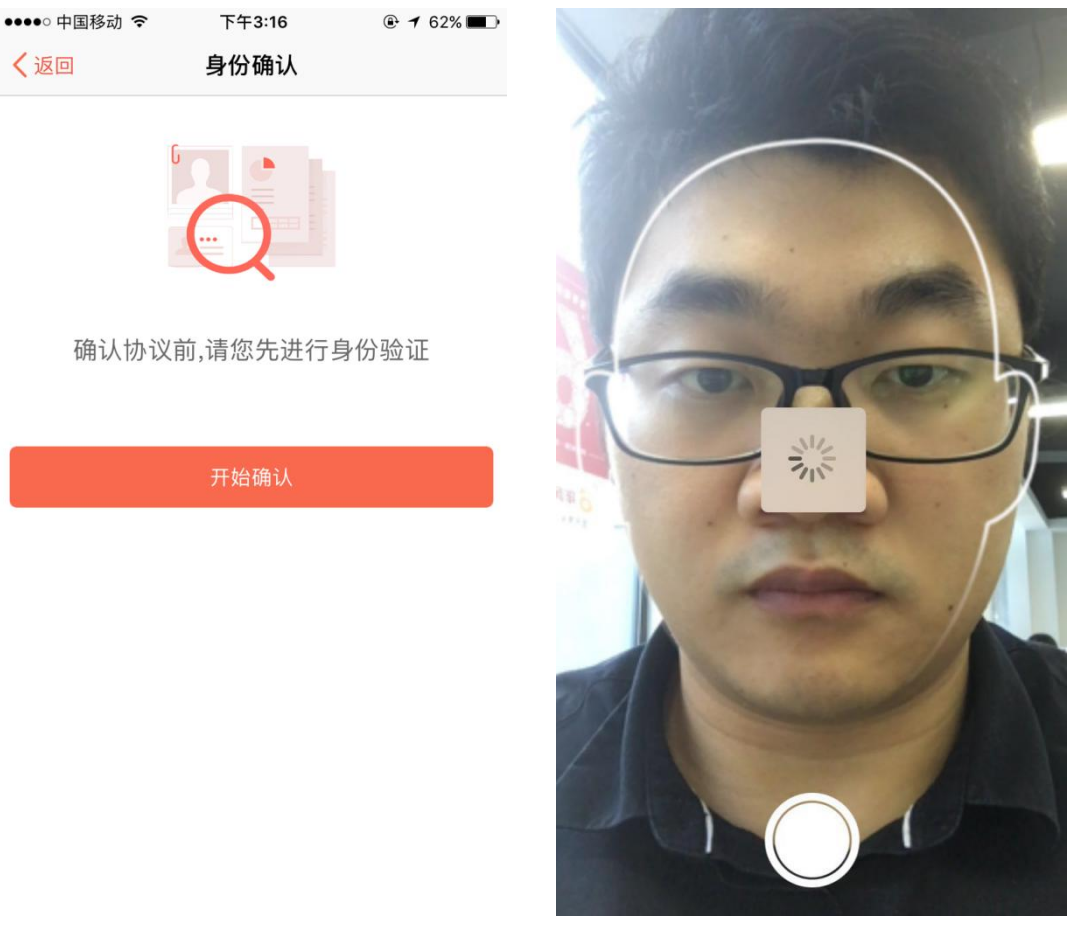

9、评价调解员

调解员申请结案后,双方当事人全部操作调解协议,案件结案后,即可对调解员进行评价,调解员的评价将影响调解员在平台中被推荐的顺序。

| sper prog. with data start of             |                    | - 中国电信 💿 🧧 🙋 🖾 … 🦳 🖧 🖏 🖬 🖬 13% 💌 |
|-------------------------------------------|--------------------|----------------------------------|
| 返回                                        | ⊭ 更多               | く返回 评价                           |
| • 调解完成                                    |                    | <b>赵健</b> 江苏南京                   |
| 您与天才的知识产权侵权                               | 仅纠纷                | ◎ 法院认证 德清县人民法院安吉县人民法院;           |
| 啊发发发11                                    |                    | ● 唐长领域) 婚姻家庭纠纷继承纠纷买卖合同组          |
| 🌭 联系调解员                                   | 📃 证据管理             | 语言沟通 📥 📥 📥 📥                     |
|                                           |                    |                                  |
| 进展                                        | 详情                 | 事实调查 🚖 🚖 🚖 🚖                     |
| 您未同意调解协议,本次诉                              | 周解完成,请评 评论         |                                  |
| 价本次调解。                                    | Set 10.            | 说理分析                             |
| 2017-08-01 10:50                          |                    | 调解员很nice(耐心沟通)(十分满意)             |
| 天才已同意调解协议。                                |                    |                                  |
| 2017-06-01 10:49                          |                    | 及的响应 建 <b>以</b> 很专业 间阱很专业        |
| 调解员封健卫由清结索。通                              | 周解协议已生 🙀 🙀         |                                  |
| 成,请确认。                                    | 三百 三百              |                                  |
| 成,请确认。<br>2017-06-01 10:49                | 四位2000年1月1日<br>一直有 |                                  |
| 成,请确认。<br>2017-06-0110:49<br>系统提示您补充个人信息。 | <b>旦</b> 有<br>去补充  | 提交评价                             |

10、调解转立案

调解终止或调解失败后,当事人可以在案件详情-更多中针对该调解案件进行转 立案申请。

调解终止:即为根据实际调解情况,如当事人缺席,不配合等原因,调解无法进行下去,调解员可在后台对调解案件进行终止处理。

调解失败:双方当事人任一方不确认调解协议,则调解失败;调解协议超过 7 日,双方当事人未完成确认或不确认操作,则法院和调解员可在后台对该调解案 件选择结案,结案时可选择调解失败或调解成功结案。

| 中国联通<br>苏宁互联                                                                | ≝ 2.9K/s では奈⁴₊╢ ⅔₊╢49% 配 下午2:52 |             |         |  |  |  |  |  |  |
|-----------------------------------------------------------------------------|---------------------------------|-------------|---------|--|--|--|--|--|--|
| く返回                                                                         | 我的调                             | 更多          |         |  |  |  |  |  |  |
|                                                                             | 200                             |             | 合 个人信息  |  |  |  |  |  |  |
| 「「「「「「」」「「」」「「」」「「」」「「」」「「」」「」」「」」「」」「」                                     | 口几人                             |             | ⊖ 当事人信息 |  |  |  |  |  |  |
| (2018                                                                       | (2018)在线解纷第416号                 |             |         |  |  |  |  |  |  |
|                                                                             |                                 |             | … 评价    |  |  |  |  |  |  |
| <b>⑥</b> 联系i                                                                | 周解员                             |             | 🗐 在线立案  |  |  |  |  |  |  |
| 进展                                                                          |                                 |             | ♥ 申请支付令 |  |  |  |  |  |  |
| <ul> <li>(被申请)</li> <li>未同意调解</li> <li>成,请评位</li> <li>2018-03-02</li> </ul> | 、)南方物业<br>☆本次调解。<br>14:52       | 咨询工司<br>周解完 | 评价      |  |  |  |  |  |  |
| • (申请人)<br>议。<br>2018-03-02                                                 | 朱世伟未同:<br>14:51                 | 意调解协        |         |  |  |  |  |  |  |
| • 调解员朱t<br>协议已生成<br>2018-03-02                                              | 世伟已申请结结<br>线,请确认。<br>14:50      | 案,调解        | 查看      |  |  |  |  |  |  |
| <                                                                           | 1 C                             | )           |         |  |  |  |  |  |  |

因调解失败或终止转立案申请,将自动带入调解案件的当事人信息、纠纷内容等 信息,使案件的流转更加快速,高效。

11、调解成功,申请司法确认

调解成功。调解案件详情进展中,可点击查看系统自动生成的司法确认申请书,一方当事人点击开始,发起司法确认申请,其他当事人同意司法确认后,即可向调解案件的辖区法院发起司法确认申请。

调解员也可在调解员后台,协助当事人发起司法确认申请。

调解成功:调解案件双方当事人都确认调解协议、或7日内当事人或代理人 未操作调解协议,调解员或法院在后台选择调解成功结案

| 中国移动 令         | 下午3:37           | @ O 1  | 15% 🕞                                                                                                    | ●●●●○ 中国移动 3                              | 🔋 下午3                            | :37                                  |                     |
|----------------|------------------|--------|----------------------------------------------------------------------------------------------------|-------------------------------------------|----------------------------------|--------------------------------------|---------------------|
| ž0             | 我的调解             |        | 更多                                                                                                    | く返回                                       | 司法确认                             | 申请书                                  |                     |
| └ 调解完 !!       | 戊                |        |                                                                                                    |                                           |                                  |                                      |                     |
| 您与测试           | 1的婚姻家庭纠纷         |        |                                                                                                    |                                           | 申请                               | Ŧ                                    |                     |
| 123            |                  |        | 申请人:测试,男性。2017年03月27日出生,汉族,公民身份证号码:<br>1231231,住址: 123dwq1。联系方式: 15366108582。申请人: 11, 5<br>2017年03月28日出生,汉族,公民身份证号码: 13414,住址: fsfdwad<br>系方式: 13813079082。 |                                           |                                  | 民身份证号码:<br>申请人:11,男性<br>住址:fsfdwaqwe |                     |
| 🕓 联系调          | 解员               | 📃 证据管理 |                                                                                                    | 被申请人:测试1,男<br>12312312,住址:r12             | 性。2017年03月27日<br>41241212412。联系: | 3出生,汉族,<br>方式: 1806880               | 公民身份证号码<br>)1735。   |
|                |                  |        |                                                                                                    | 请求事项:                                     |                                  |                                      |                     |
| 进展             |                  | 详情     |                                                                                                    | 确认申请人测试、11 <sup>4</sup><br>效。             | 可被申请人测试1于2                       | 017年04月24日                           | 1达成的调解协议            |
| 成油你的河          |                  |        |                                                                                                    | 事实和理由:                                    |                                  |                                      |                     |
| 感谢您时许          | ·1/1 。           |        |                                                                                                    | 2017年04月24日,申请人测试<br>议: eeccececasadsdas。 | 式、11与被申请人测试1于2                   | 017年04月24日经赵                         | 《健主持调解,达成如下         |
| 2017-05-08     | 5 13:49          |        |                                                                                                    | 申请人出于解决纠纷的                                | 为目的自愿达成协议<br>5.给国家 集体或他          | ,没有恶意串;<br>人造成损害的                    | 通、规避法律的行<br>原音承担相应的 |
| 您可以进行<br>司法确认申 | 司法确认,系统已知<br>请书。 | 为双方生成  | 查看                                                                                                    | 责任和其他法律责任。                                |                                  |                                      |                     |
| 2017-04-24     | 1 13:42          |        |                                                                                                    | 加试注障                                      |                                  |                                      |                     |
| 2017 01 2      | 110-12           |        |                                                                                                    | 对此对此                                      |                                  |                                      |                     |
| 本次调解已          | 完成,请评价本次证        | 周解     | 评论                                                                                                    | 附:调解协议及调制                                 | <b>解组织主持调解的证</b>                 | 明等材料                                 |                     |
| 2017-04-24     | 1 13:42          |        |                                                                                                    |                                           |                                  |                                      |                     |
|                |                  |        |                                                                                                    |                                           | 申请人: (签                          | 名或盖章)                                |                     |
| 调解员赵健<br>功     | 已作结案处理,结果        | 果为调解成  | 查看                                                                                                    |                                           | 2017年04月24                       | 日                                    |                     |
| 2017-04-24     | 13:42            |        |                                                                                                    |                                           |                                  |                                      |                     |
| 您的调解协          | 议已过3天未确认,        | 4日后将由  |                                                                                                    |                                           |                                  |                                      |                     |
| 法院或调解          | 员作结案处理           |        |                                                                                                    | ŦŦ                                        | à                                |                                      | 不开始                 |
| 2017-04-13     | 3 10:00          |        |                                                                                                    | 71 4                                      | •                                |                                      | 1 X I AH            |

法院不予受理,编写提交不予受理裁定书。

法院受理该司法确认申请后,指派法官对调解案件进行视频审查,审查通过后, 法官确认有效,编写提交司法确认裁定书;审查不通过,法官不予确认,编写提 交驳回申请裁定书,当事人可以在 APP 的调解案件详情和进展中查看民事裁定 书内容。

| 中国电信 💿 💿 👰 🕅 🖻 … 🥵 🖧 🖽                                                             | 13% 💌 16:26 | 中国电信 💿 💿 🧔 🖾 … 🤚 🏰 🖬 13% 💌 16:27                                                       |
|------------------------------------------------------------------------------------|-------------|----------------------------------------------------------------------------------------|
| く返回 我的调解                                                                           | 更多          | <返回 司法确认                                                                               |
| ① 司法确认<br>您与李四的民间借贷纠纷                                                              |             |                                                                                        |
| 测试20170523                                                                         |             | 测试法院                                                                                   |
| 🗞 联系调解员 📃                                                                          | 证据管理        | 民事裁定书<br>adascsaca                                                                     |
| 进展<br>                                                                             | 详情<br>查看    | 申请人:张三,男性。2017年05月01日出生,汉<br>族,公民身份证号码:320121198908130031,住<br>址:南京。联系方式:15366108582。  |
| 2017-05-23 16:25<br>                                                               |             | 被申请人:李四,男性。2017年05月01日出生,汉<br>族,公民身份证号码:350121198908130031,住<br>址:南京。联系方式:18068801735。 |
| <b>待法官审查</b><br>2017-05-23 16:24                                                   |             | 本院于立案受理申请人张三与被申请人李四关于<br>司法确认调解协议的申请并进行了审查。现已审查<br>终结。                                 |
| <ul> <li>法院已受理,系统正在指派法官<br/>司法确认案号: adascsaca</li> <li>2017-05-23 16:24</li> </ul> | 查看          | 申请人张三与被申请人李四因民间借贷纠纷(案<br>由 ),于2017年05月23日经赵健主持调解,达成调<br>解协议如下:                         |
| ◆ 李四已同意司法确认,请等待法                                                                   |             | 少时诵诗书所所所所所所所所所所所所所所所所所<br>所所所所所所所所所所所所所所所所所所所                                          |
| $\triangleleft$ O                                                                  |             |                                                                                        |

## 2.4.3.2 诉讼案件(在线立案)

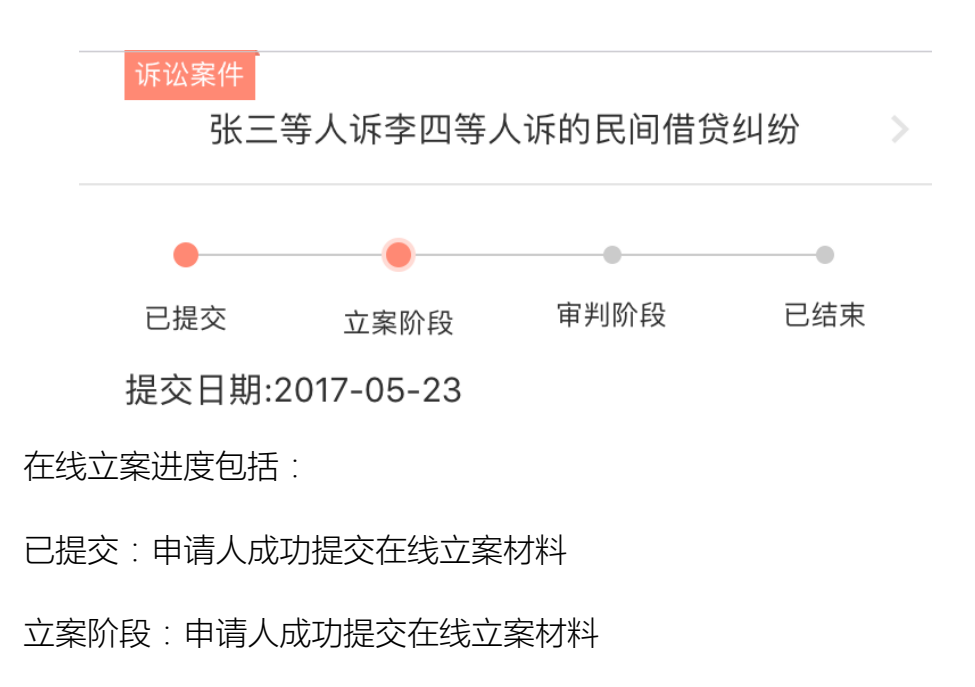

诉讼中当事人可进行的操作

1、在线立案

点击首页发布,点选在线立案,进入在线立案表单填写页,选择辖区法院、纠纷 类型,填写当事人及代理人信息,送达地址及材料、案件标的额、诉讼请求、事 实与理由,并上传证据。

必填项完善后,点击提交,提交成功后,点击去看看立案进展,进入案件详情页, 可对案件进行操作。

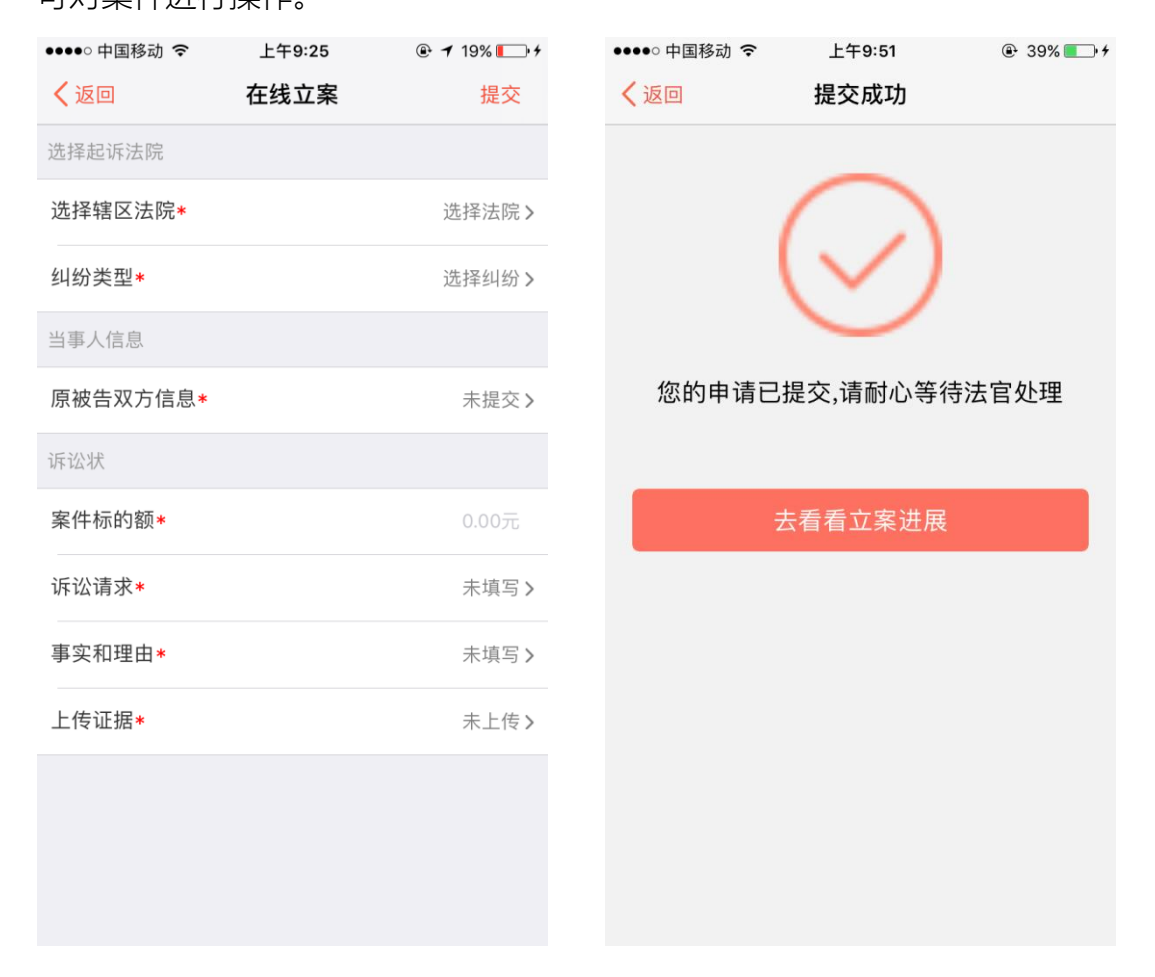

#### 2、诉前调解

法院与当事人沟通后,当事人如同意进行诉前调解,则法官可在人民法院调解平台添加诉前调解案件,当事人可在"我的"中进行查看和操作。

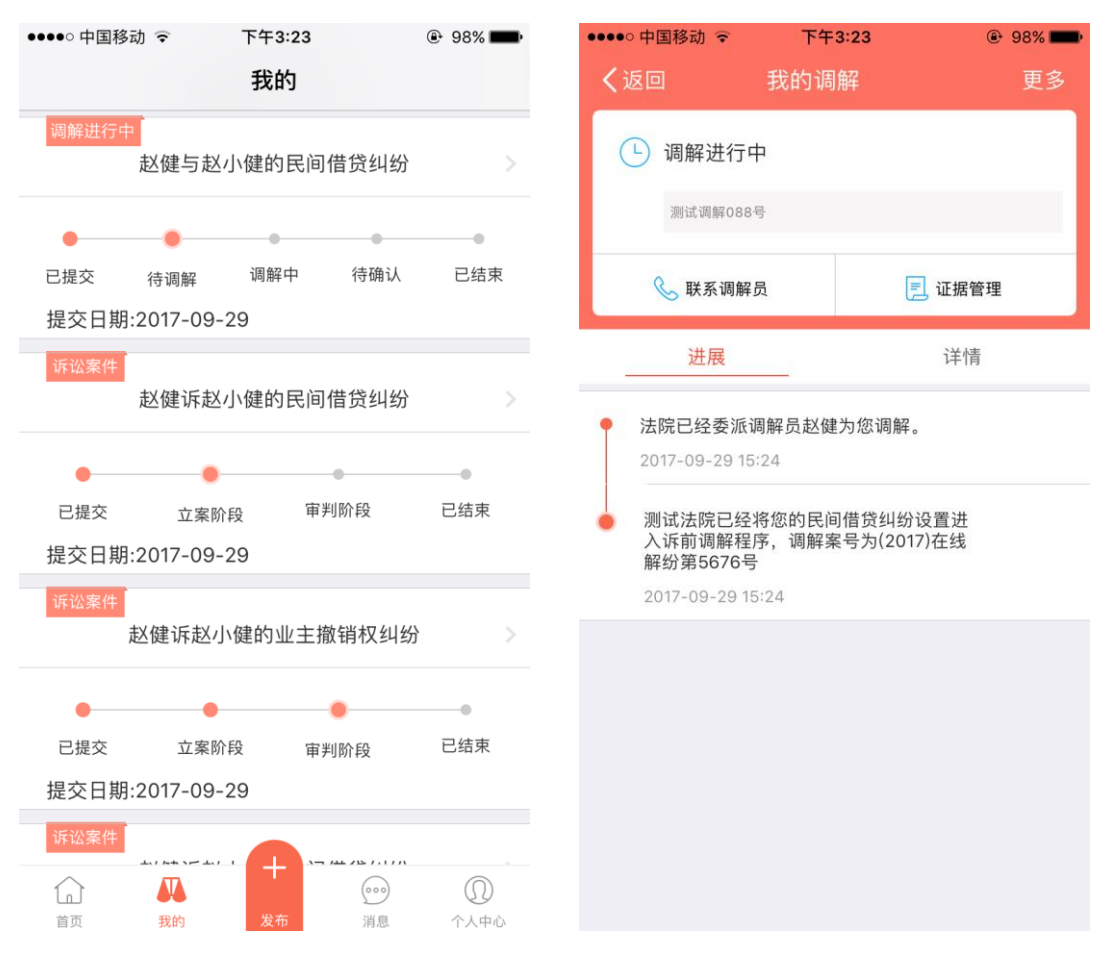

3、诉中调解

从缴费完成、送达文书确认送达后开始,直到案件审结前,法官均可通过人民法院调解平台,将案件添加到诉中调解中进行处理。

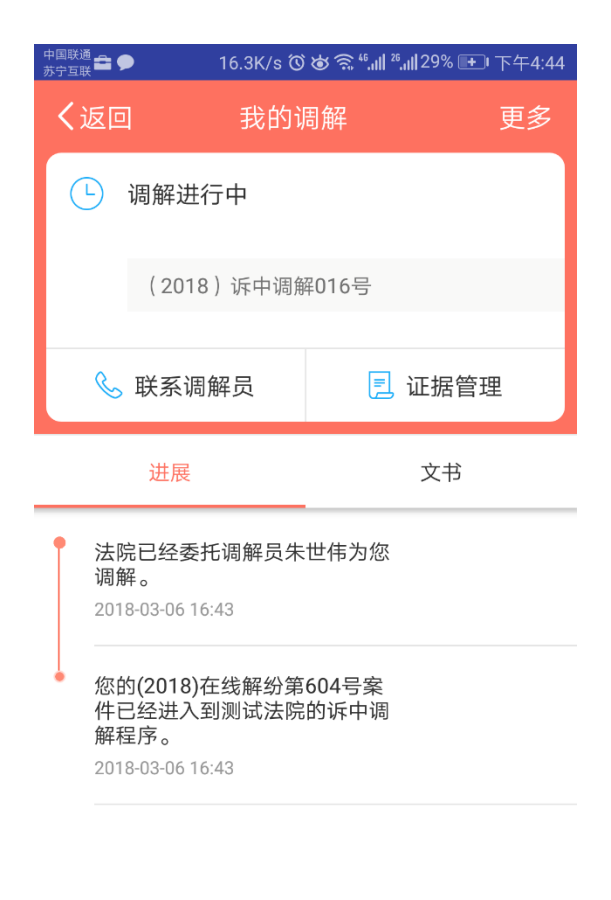

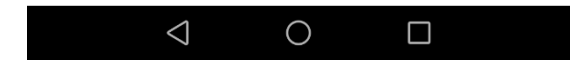

### 2.4.3.3 司法确认(调解员自建)

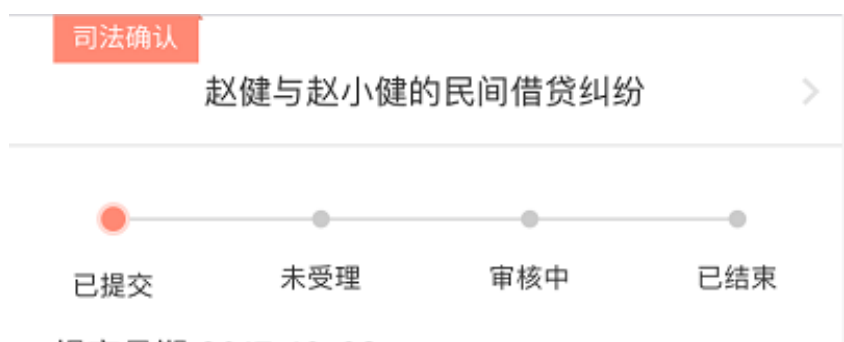

提交日期:2017-10-08

调解员新建司法确认,是指调解员线下进行调解后,通过人民法院调解平台 调解员端,向法院申请司法确认的功能,调解员新建司法确认案件,并选择辖区 法院,填写调解基本信息及调解协议后,点击提交,即可向法院发起司法确认申 请,提交成功后,系统向调解双方当事人发送短信,短信包含案件信息、及当事 人端下载地址、账号密码(无账号用户))。当事人登录当事人 app,即可查看 司法确认案件。

司法确认案件进度包括:

已提交:调解员新建司法确认,并提交成功。

未受理:辖区法院通过人民法院调解平台,查看案件,点击不予受理

审核中:辖区法院通过人民法院调解平台,查看案件,点击受理。

已结束:辖区法院已经完成司法确认的相关工作

司法确认中当事人可进行的操作

1、查看司法确认申请书

调解员成功提交司法确认申请后,当事人即可登录查看司法确认案件,在案件详

情的进展中可点击查看申请书。

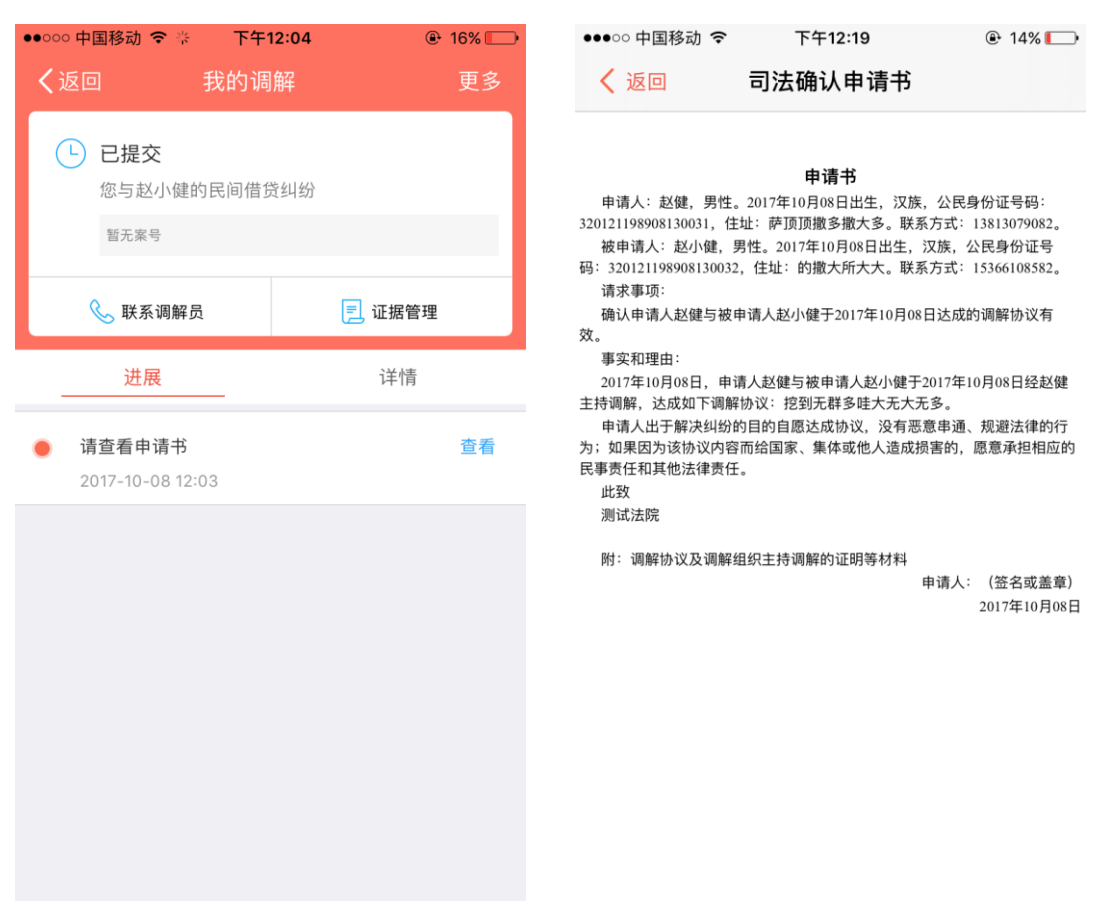

#### 2、法院受理司法确认

法院查看案件后,点击受理案件,则向当事人发送受理通知书,法院进行指派法

官,对司法确认申请进行审核,法院指派完成后,案件进入审核状态。

| ●●●○○ 中国移动 令                                               | 下午12:18                                | @ 14% 🥅 | ●●●○○中国移动 ຈ                                    | ទ 下午12:18                                                      | 14%                                       |
|------------------------------------------------------------|----------------------------------------|---------|------------------------------------------------|----------------------------------------------------------------|-------------------------------------------|
| く返回                                                        | 我的调解                                   | 更多      | く 返回                                           | 司法确认受理书                                                        |                                           |
| <b>审核中</b><br>您与赵小伯                                        | 建的民间借贷纠纷                               |         | 赵健、赵小健:                                        | 测试法院<br>案件受理通知书                                                | 测试2008号                                   |
| 测试2008号                                                    | 2                                      |         | 你请求本院确认调<br>件,本院决定立案审查                         | 解协议的申请书已收到。经审查<br>查。现将有关事项通知如下:                                | ,申请符合法定受理条                                |
| 🌭 联系调度                                                     | 解员                                     | 📃 证据管理  | 一、甲谓八应当桥<br>关材料,如实回答问题<br>二、在本院作出是<br>三、如果本院依法 | 做配合本阮对调解协议进行单重<br>页;<br>否确认的裁定前,申请人有权撤<br>确认调解协议有效,一方当事人       | ,应当按照要求提供相<br>回司法确认申请;<br>拒绝履行或者未全部履      |
| 进展                                                         |                                        | 详情      | 行的,对方当事人可以<br>协议效力,当事人可以<br>议,也可以就相关纠纷         | 以向人民法院申请强制执行。如男<br>从通过人民调解方式变更原调解协<br>阶向有管辖权的人民法院提起诉讼<br>如中速他封 | ₹本院决定不予确认调解<br>协议或者达成新的调解协<br>讼;当事人之间有仲裁协 |
| <ul> <li>已指派法官起<br/>查</li> <li>2017-10-08 1</li> </ul>     | ⊻健测试受理,请等<br>12:17                     | 待法官审    | 12.03, 13.10,11480,107                         | 9 4+ inj 17-3X 。                                               | 2017年10月08日<br>(院印)<br>测试法院               |
| <ul> <li>法院已受理,<br/>司法确认案号</li> <li>2017-10-081</li> </ul> | 系统正在指派法官<br>号:测试 <b>2008号</b><br>12:16 | 查看      |                                                |                                                                |                                           |
| ● 请查看申请=                                                   | 书                                      | 查看      |                                                |                                                                |                                           |
| 2017-10-08                                                 | 12:03                                  |         |                                                |                                                                |                                           |
|                                                            |                                        |         |                                                |                                                                |                                           |

如法院点击不予受理,则向当事人发送不予受理裁定书,向调解员发送不予受理

原因及不予受理裁定书。

| ●●○○○ 中国移动 🗢  | 下午12:15  | ● 15% □ | •••••• 中国移动 🗢                                          | 下午12:15                              | 🕑 15% 💭                       |
|---------------|----------|---------|--------------------------------------------------------|--------------------------------------|-------------------------------|
| く返回           | 我的调解     | 更多      | <b>〈</b> 返回                                            | 司法确认受理书                              |                               |
| └ 未受理         |          |         |                                                        | 测试法院<br>民事裁定书                        |                               |
| 您与赵小衡         | 建的民间借贷纠纷 |         |                                                        |                                      | 测试2009号                       |
| 测试2009号       |          |         | 申请人:赵健,男性。201<br>320121198908130031,住共<br>13813079082。 | 7年10月08日出生,汉族,<br>止:萨顶顶撒多撒大多。联       | 公民身份证号码:<br>系方式:              |
| 🌭 联系调解        | 25       | 📃 证据管理  | 被申请人:赵小健,男性。<br>320121198908130032,住地                  | 2017年10月08日出生,汉<br>止:的撒大所大大。联系方      | 族,公民身份证号码:<br>式: 15366108582。 |
| 进展            |          | 送悟      | 2017年10月08日,本院收到<br>协议的申请书。申请人赵6                       | 创申请人赵健与被申请人赵<br>建称, (概述申请人的请求        | 小健申请司法确认调解<br>、事实和理由)。        |
|               |          | 61.13   | 本院经审理认为,大叔大如                                           | 审多就撒娇电视剧啊(对申                         | 请不予受理的理由)。                    |
| ● 法院不予受理      |          | 查看      | 依照《中华人民共和国民副<br>人民法院关于适用<中华人<br>一款第×项规定,裁定如下           | 事诉讼法》第一百五十四条<br>.民共和国民事诉讼法>的解<br>: : | 第一款第一项、《最高<br>释》第三百五十七条第      |
| 2017-10-08 12 | 2:13     |         | 对赵健、赵小健的申请,2                                           | 本院不予受理。                              |                               |
| ● 请查看申请书      | ŝ        | 查看      | 申请人不服本裁定,应当衣<br>议。                                     | E收到本裁定书之日起十五                         | 日内,向本院提出异                     |
| 2017-10-08 1  | 2:03     |         |                                                        |                                      | 审判员                           |
|               |          |         |                                                        |                                      | 2017年10月08日                   |
|               |          |         | (院印)                                                   |                                      |                               |
|               |          |         |                                                        |                                      | 书记员钟爱建                        |
|               |          |         |                                                        |                                      |                               |
|               |          |         |                                                        |                                      |                               |
|               |          |         |                                                        |                                      |                               |
|               |          |         |                                                        |                                      |                               |
|               |          |         |                                                        |                                      |                               |
|               |          |         |                                                        |                                      |                               |
|               |          |         |                                                        |                                      |                               |
|               |          |         |                                                        |                                      |                               |

#### 3、视频审查

法官受理司法确认案件后,可对双方当事人进行视频审查,法官在后台发起视频审查,当事人手机接收到视频申请,点击同意后,进入视频审核界面。法官可与当事人直接进行视频沟通确认。视频完成后,案件进行中保留视频审核的时间等记录。

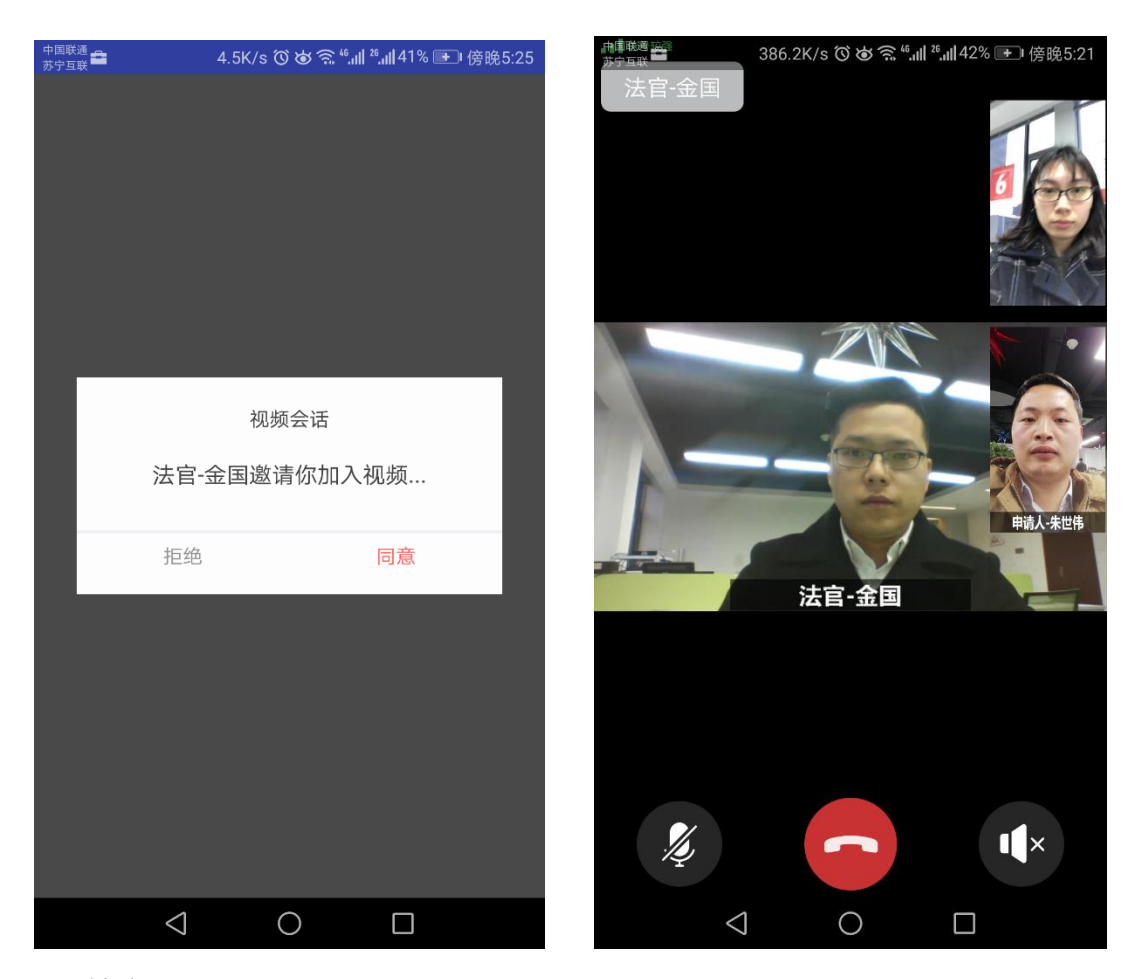

4、结案

法官审查通过后,通过后台点击司法确认"确认有效",当事人可通过 APP 直接查 看司法确认裁定书。

如审查未通过,则法官向当事人发送驳回司法确认裁定书,当事人通过案件详情 进展中点击查看。

| 中国移动 🗢     | 下午12:27     | 10%  | ●●○○○ 中国移动 🗢                                      | 下午12:27                                    | ● 10               |
|------------|-------------|------|---------------------------------------------------|--------------------------------------------|--------------------|
| ٤D         | 我的调解        | 更多   | く返回                                               | 司法确认裁定书                                    |                    |
| 口姓市        |             |      |                                                   |                                            |                    |
| 2 し 4 木    | 健的民间借贷纠纷    |      |                                                   |                                            |                    |
| 测试2008     | 5           |      |                                                   | 测试法院                                       |                    |
|            |             |      |                                                   | 氏争视足卫                                      | 测i                 |
| 🌭 联系调      | 解员          | 证据管理 | 申请人:赵健,男性。<br>320121198908130031,住<br>13813070082 | 2017年10月08日出生,汉游<br>址:萨顶顶撒多撒大多。联:          | ξ,公民身份证<br>系方式:    |
| 进展         |             | 详情   | 被申请人:赵小健, 5<br>码: 320121198908130032              | ]性。2017年10月08日出生,<br>,住址:的撒大所大大。联          | 汉族,公民身<br>系方式:     |
| 经审查,司      | 法确认有效。      | 查看   | 本院于立案受理申请<br>申请并进行了审查。现已                          | 、赵健与被申请人赵小健关于<br>审查终结。                     | 一司法确认调解            |
| 2017-10-08 | 12:27       |      | 申请人赵健与被申请人<br>08日经赵健主持调解,达                        | 、赵小健因民间借贷纠纷(案<br>成调解协议如下:                  | <b>ミ由),于2017</b>   |
| 调解法官赵      | 建测试与您进行了视频冒 | 自杳   | 挖到无群多哇大无大3<br>本院经审查认为。申证                          | 6多。<br>青人达成的调解协议,符合言                       | ]法确认调解协            |
| 2017-10-08 | 12:23       |      | 定条件。                                              |                                            |                    |
| 调解注户封      | 建测试与你进行了如频。 | 日杏   | 依照《中华人民共和国<br>申请人赵健与赵小健于<br>田) 主持调解达成的调解          | 国民事诉讼法》第一百九十五<br>F2017年10月08日经赵健(新<br>地议有效 | ī条规定,裁定<br>f浪法院频道测 |
| 2017-10-08 |             | + =  | 当事人应当按照调解的                                        | 协议的约定自觉履行义务。—                              | -方当事人拒绝            |
| 2017-10-08 | 12.22       |      | 未全部履行的,对方当事                                       | 人可以向本院申请强制执行<br>= 注律效力                     | o                  |
| 已指派法官;     | 赵健测试受理,请等待泫 | 去官审  | 平城定 [ 达达/1 即及]                                    |                                            | 审判员 #              |
| 查          |             |      |                                                   |                                            | 2017年1             |
| 2017-10-08 | 12:17       |      |                                                   |                                            | 书记员                |
| 法院已受理      | 系统正在指派法官    | +=   |                                                   |                                            |                    |
| 司法确认案      | 号:测试2008号   | 宣看   |                                                   |                                            |                    |
|            | 10:10       |      |                                                   |                                            |                    |

## 2.4.3.4 当事人材料管理

案件详情页的更多中,点击个人信息可查看当前账号当事人的类型、姓名、实名 认证信息等基本信息,在此页面可补充修改当事人个人信息。 其中诉讼案件的个人信息中,包含当事人的身份材料,诉讼案件申请时,需提交 申请人的身份材料。案件提交后,点击案件详情右上角更多中的个人信息,可在 下方的当事人身份材料页面,进行身份材料的补充上传、查看。

| •••••○ 中国移动 夺<br><mark>〈</mark> 返回 | <sup>下午3:00</sup><br>个人信息 | ֎ 40% ■      | •••••○中国移动 奈<br>  | <sup>下午3:00</sup><br>材料上传      | ● 40% ■→<br>保存 |  |  |
|------------------------------------|---------------------------|--------------|-------------------|--------------------------------|----------------|--|--|
| 当事人信息                              |                           |              | ①文件限J             | PG/PNG/BPM,大小在2                | 0M以内           |  |  |
| 类型                                 |                           | 自然人>         | 点击查看材料上传彩         | 页知(重要)                         | 查看             |  |  |
| 姓名                                 |                           | 赵健           | file00.<br>2017-0 | file00.jpg<br>2017-09-29 14:04 |                |  |  |
| 手机号码                               |                           | 13813079082  | (原告               | (原告)赵健                         |                |  |  |
| 座机号码                               | 请输入                       | 常用的座机号码      |                   |                                |                |  |  |
| 居民身份证                              | 320121                    | 198908130031 |                   |                                |                |  |  |
| 性别                                 |                           | >            |                   |                                |                |  |  |
| 民族                                 |                           | >            |                   |                                |                |  |  |
| 户籍所在地                              | 请                         | 谕入户籍所在地      |                   |                                |                |  |  |
| 经常居住地                              | 请                         | 谕入经常居住地      |                   |                                |                |  |  |
| 现住址                                |                           | 请输入现住址       |                   |                                |                |  |  |
| 当事人身份材料                            |                           |              |                   |                                |                |  |  |
| 材料上传*                              |                           | 已上传          |                   | 立即上传                           |                |  |  |

#### 2.4.3.5 证据管理

调解、诉讼、司法确认案件的案件详情中,都有证据管理模块,当事人及其 代理人可进行证据上传,查看、修改等操作。

上传证据操作如下:

步骤一:案件申请时,在申请表单中,点击上传证据,进入证据上传页面;案件 已经提交,进入案件详情中,点击证据管理,进入证据上传页面。

步骤二:点击上传证据,输入证据名称、证据描述,选择照片并上传。

步骤三:点击保存,提示操作成功。证据上传成功。

步骤四:在证据列表页,可查看案件中所有证据以及上传人、上传时间、证据名称。对自己上传的证据可选择左滑删除操作。点击可具体查看证据内容。

| ●●●●● 中国移动 奈                   | 下午2:54<br><b>证据管理</b> | ● 42% ■● | ••••○ 中国移动 夺                     | <sup>下午2:54</sup><br>在线立室 |  |
|--------------------------------|-----------------------|----------|----------------------------------|---------------------------|--|
| 好多好多                           |                       |          | 证据名称*                            |                           |  |
| 2017-09-29 09:53<br>上传人: (原告)赵 | 健                     | 删除       | 提交证据名称、30字                       | 以内                        |  |
| 挂号<br>2017-09-                 | 29 11:16              |          | <mark>证据描述</mark> ★<br>简单描述一下您的证 | 据内容、500字以内                |  |
|                                |                       |          |                                  |                           |  |
|                                |                       |          |                                  |                           |  |
|                                |                       |          |                                  | 完成                        |  |
|                                | 提交证据                  |          |                                  |                           |  |

🛄 说明

- 当事人仅可对自己上传的证据材料有权限删除、修改。
- 每次最多可上传9个文件。
- 诉讼案件的证据在被质证后,即不可进行修改和删除。
- 案件状态为结束后,即不可继续上传证据,也不可对已上传证据进行修改和删除。

2.4.3.6 送达地址

立案申请提交后,双方当事人通过点击案件详情-更多中的送达地址,可填写查 看送达地址,线下送达地址填写后即不可修改。

电子送达地址,如未同意接受电子送达,可进行修改,选择同意后,邮件地址必 填,填写提交完成,电子送达地址即不可进行修改。

点击同意接受电子送达,需当事人或代理人确认《送达地址及方式告知书》,同

|                                                                                        | 10.1K/s 创始<br>立案进                                         | ة જ્≓اسا <sup>ب</sup> اسا 79<br>الح | <sup>2%</sup> 画 上午9:59<br>更多   | •••••○ 中国移动 夺<br>         | <sup>下午3:10</sup><br>送达地址 | ● 96% <b>—</b> +<br>保存                                                   | •••••• 中国移动<br><b>〈</b> 返回                                  | ☞ 下午3:1! 送达地址及方                                         | 5<br>万式告知                           | @ 97% <b></b> +            |
|----------------------------------------------------------------------------------------|-----------------------------------------------------------|-------------------------------------|--------------------------------|---------------------------|---------------------------|--------------------------------------------------------------------------|-------------------------------------------------------------|---------------------------------------------------------|-------------------------------------|----------------------------|
| <b>止 立案</b><br><sup>朱世(</sup>                                                          | 医 <b>阶段</b><br>韦诉富丽物业公司的                                  | 0业主权益纠纷                             | 送达地址<br>个人信息<br>代理人信息<br>当事人信息 | ①法院将通过以<br>电子送达地址<br>邮件地址 | 【下地址送达裁判文书<br>〇<br>请输     | 8,请准确填写!<br>同意接受电子送达<br>入常用邮件地址                                          | 当事人确认送达地址及方<br>1.本人声明接受法院通过<br>2.本人提供的接收法律文<br>3.法院通过多种送达方式 | 式告知:<br>手机坦信或电子邮件等方式成<br>书(包括诉讼文书)的手机号<br>的,送达时间以上述送达方式 | 9本人送达法律文+<br>9码或电子邮箱确f<br>5中最先送达的为》 | 5(包括诉讼文书):<br>采真实有效:<br>韭: |
| <b>&amp; 法</b><br>进                                                                    | 当 事 八 信 派<br>後 法律援助<br>逆展<br>文 书                          |                                     | 线下送达<br>邮寄地址*<br>邮政编码*         |                           | 南京                        | 4本人職以約上述送达方式透用于各个司法附段、包括但不<br>實際序:<br>5.和本人送达地址有変更、本人应及时在平台更新編款送达<br>000 |                                                             |                                                         | 于一审、二审、再审、执行以及督<br>纯L。              |                            |
| <ul> <li>选择调解</li> <li>解決纠約</li> <li>序; 您可</li> <li>调解将ガ</li> <li>2018-03-0</li> </ul> | 释程序可更便捷、<br>分,建议您尝试调<br>可以先去了解调解<br>50您大大降低诉讼<br>07 09:57 | 高效的<br>別解程<br>経序,<br>公成本            | 查看                             |                           |                           |                                                                          |                                                             |                                                         |                                     |                            |
| 起诉状境<br>2018-03-0                                                                      | 真写已完成<br>07 09:57                                         |                                     | 查看                             |                           |                           |                                                                          |                                                             |                                                         |                                     |                            |
| 7日内法<br>耐心等系<br>2018-03-0                                                              | 官将通知审查结<br>5<br>07 09:57<br>✓ ○                           | 果,请                                 |                                |                           |                           |                                                                          | Į.                                                          | (上内容本人已                                                 | 已确认无证                               | Ę                          |

意电子送达将使诉讼流程更加高效,以免造成不必要的送达等待时间。

2.4.3.7 代理人

在线法院首页分为当事人登录,代理人登录。

当事人登录申请案件,当事人为申请人/原告,可添加代理人,案件提交成功后, 系统为代理人发送短信,短信包含案件信息及人民法院调解平台 app 下载地址、 账号密码。

代理人登录,可替当事人进行案件的申请,登录代理人为申请人/原告的代理人。 案件提交成功后,系统为当事人发送短信,短信包含案件信息及人民法院调解平 台当事人 app 下载地址、账号密码。

| ●●●●○ 中国移动 🗢 | 下午3:31  |             |
|--------------|---------|-------------|
| く 返回         | 申请人信息   | 完成          |
| 类型*          |         | 自然人>        |
| 姓名*          |         | 赵健          |
| 手机*          |         | 13813079082 |
| 代理人信息        |         |             |
|              | + 添加代理人 |             |
|              |         |             |
|              |         |             |
|              |         |             |
|              |         |             |
|              |         |             |
|              |         |             |
|              |         |             |
|              |         |             |

案件提交后,点击案件详情-更多中的代理人信息,在此页面可查看代理人的身

份材料及基本信息。也可以进行添加修改代理人操作。

| ••••• 中         | 国移动 🗢                         | 下午3:33          | @ 325   | % 💶 >     | ●●●●○中国移动 🗢 | 下午3:33 | ֎ 32% ■ | ) |
|-----------------|-------------------------------|-----------------|---------|-----------|-------------|--------|---------|---|
| <返□             |                               | 立案进展            | 更       | 多         | <b>く</b> 返回 | 代理人信息  |         |   |
| Ŀ               | 审判阶段                          |                 | 送达地址    |           | 委托代理人       |        | 未填写 〉   |   |
|                 | 赵健诉赵小伯                        | 建的债权人撤销         | 个人信息    |           | 计中心中间       |        | 土植豆、    |   |
|                 | (2017)在线立题                    | 累第1019号         | 代理人信息   |           | 法正/指正代理入    |        | 木項与 /   |   |
|                 | <b>前</b> 法律援助                 |                 | 当事人信息   |           |             |        |         |   |
|                 | 进展                            |                 | 撤诉      |           |             |        |         |   |
| • 请<br>20       | 行 <b>7日内完成</b>                | <b>缴费</b><br>16 | 缴费单     |           |             |        |         |   |
| •  测<br>缴<br>20 | 试法院已向炮<br>↓费<br>□17-09-30 11: | 8发出缴费通知<br>16   | 单,请按时   |           |             |        |         |   |
| <b>●</b> 测      | 」试法院已向您                       | 8发出诉讼权利         | 义务告知书 🔮 | <b>逐看</b> |             |        |         |   |
| 20              | 017-09-30 11:                 | 16              |         |           |             |        |         |   |
| • 测             | ]试法院已向您                       | 8发出送达地址         | 确认书 🔮   | 看         |             |        |         |   |
| 20              | 017-09-30 11:                 | 16              |         |           |             |        |         |   |
| • 测             | 试法院已向您                        | 8发出举证通知·        | 书 董     | 至看        |             |        |         |   |
| 20              | 017-09-30 11:                 | 16              |         |           |             |        |         |   |
| - NR.           | 1. a. 1. a //                 |                 |         |           |             |        |         |   |

代理人分为委托代理人、法定/指定代理人。

| •••○ 中国移动 夺<br><ul> <li>✓ 返回</li> </ul> | <sup>下午3:37</sup><br>代理人 | <ul><li> 32% ■</li><li> 完成</li></ul> | ●●●●○ 中国移动 <b>令</b><br> | <sup>下午3:37</sup><br>代理人 | @ 32   |
|-----------------------------------------|--------------------------|--------------------------------------|-------------------------|--------------------------|--------|
| 代理人信息                                   |                          |                                      | 代理人信息                   |                          |        |
| 代理人类型*                                  |                          | 委托代理人>                               | 代理人类型*                  | 法                        | 定/指定代理 |
| 委托权限*                                   |                          | 一般代理>                                | 被代理人类型*                 |                          | 未成年    |
| 代理人姓名*                                  | 请                        | 输入代理人姓名                              | 代理人姓名*                  | 请有                       | 俞入代理人姓 |
| 代理人手机号*                                 | 请输,                      | 入代理人手机号                              | 代理人手机号*                 | 请输入                      | 、代理人手机 |
| 代理人身份证*                                 | 请输入                      | 代理人身份证号                              | 代理人身份证*                 | 请输入作                     | 代理人身份证 |
| 代理人住址*                                  | 请                        | 输入代理人地址                              | 代理人住址*                  | 请书                       | 俞入代理人北 |
| 与当事人关系及材料                               |                          |                                      | 与当事人关系及材料               |                          |        |
| 与当事人的关系*                                |                          | 未选择 <b>&gt;</b>                      | 与当事人的关系*                |                          | 未逆     |

委托代理人的代理权限分为一般代理、特别授权代理。

特别授权代理权限的委托代理人参与案件,拥有当事人的全部权限。代理人操作 即代表当事人操作,代理人操作完成,则当事人无法重复进行操作。

一般代理权限的委托委托代理人,无权进行:1、调解协议的确认或不确认2、 申请司法确认3、诉讼案件撤诉。

代理人材料上传:根据代理人类型及委托权限、被代理人类型不同,代理人需要 上传的材料也不同,选择代理人类型、委托权限、与当事人关系后,代理人表单 会自动提示所需上传材料,进入材料上传页面,点击上传,即可进行材料上传。

| •●○中国移动 夺             | 下午3:43 | ֎ 32% ■  | ●●●●○中国移动 夺 | 下午3:43              |
|-----------------------|--------|----------|-------------|---------------------|
| く返回                   | 代理人    | 完成       | < 返回        | 律师执业证               |
| 里人1言息                 |        |          | !文件隊        | 艮JPG/PNG/BPM,大小在20M |
| 建人类型*                 |        | 委托代理人>   |             |                     |
| €托权限*                 |        | 特别受理代理>  |             |                     |
| 代理人姓名 <b>*</b>        | Ĭ      | <b></b>  | ,           |                     |
| 代理人手机号*               | 请辅     | 俞入代理人手机号 | 律师批         | 丸业证                 |
| 代理人身份证 <b>∗</b>       | 请输入    | 代理人身份证号  | 姓名          |                     |
|                       |        |          | 性别          | 青添加您的律师执业证          |
| 5埋人任址*                | Ŭ      | 「输入代理人地址 | 1 职务        |                     |
| 当事人关系及材料              |        |          |             |                     |
| 5当事人的关系*              |        | 律师>      |             |                     |
| 聿师事务所*                | 请输入律   | 非师事务所的名称 |             |                     |
| 聿师执业证*                |        | 未上传 >    |             |                     |
| <sup>建师事务所证明文件*</sup> |        | 未上传>     |             |                     |
| 秋委托书*                 |        | 未上传>     |             | 立即上传                |

#### 🛄 说明

- 确认添加代理人后,不可进行修改和删除
- 代理人材料一次最多可以上传9张图片。
- 当事人类型为自然人时,可以添加2个代理人,分别为委托代理人、法定/指定代理人
- 当事人类型为法人或非法人组织时,只可以添加一个委托代理人。

## 2.4.4 发布

点击发布,会弹出申请调解、在线立案,这是在线法院当事人端核心的功能,点 击按钮即进入该功能的填写信息页面

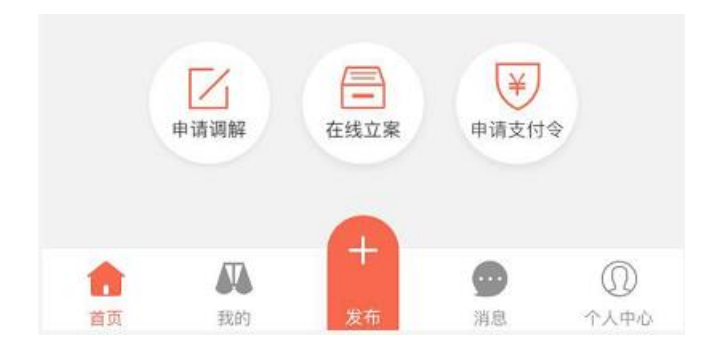

2.4.5 消息

#### 当事人可收到关于调解、立案等各类通知消息,以确保当事人及时获取各类

反馈信息。

| ●●●●○ 中国移动 🗢                        | 下午3:04               | ۰ 39% 📭          |
|-------------------------------------|----------------------|------------------|
|                                     | 消息通知                 |                  |
| 您向新疆乌鲁木齐ī<br>申请已撤回成功。<br>2017-05-12 | 市新市区人民法院             | 提交的支付令           |
| 您向新疆乌鲁木齐ī<br>申请已撤回成功。               | 市新市区人民法院             | 提交的支付令           |
| 测试1与哈哈哈哈是<br>功提交。5日内法官              | 不是不到的吧的<br>了将通知审查结果, | 5付令申请已成<br>请耐心等… |
| 您的调解协议已过。<br>2017-05-11             | 3日未确认,快去ā            | <b>雪看</b> 吧      |
| 您的调解协议已过。<br>2017-05-11             | 3日未确认,快去ā            | 重看吧              |
| 您的调解协议已过。<br>2017-05-10             | 3日未确认,快去ā            | 昏看吧              |
| 您的调解协议已过。<br>2017-05-10             | 3日未确认,快去ā            | 重看吧              |
| 张三诉李四的婚姻                            | 家庭纠 文案申请             | <b>已成功提交。7</b>   |

## 2.4.6个人中心

## 2.4.6.1个人资料

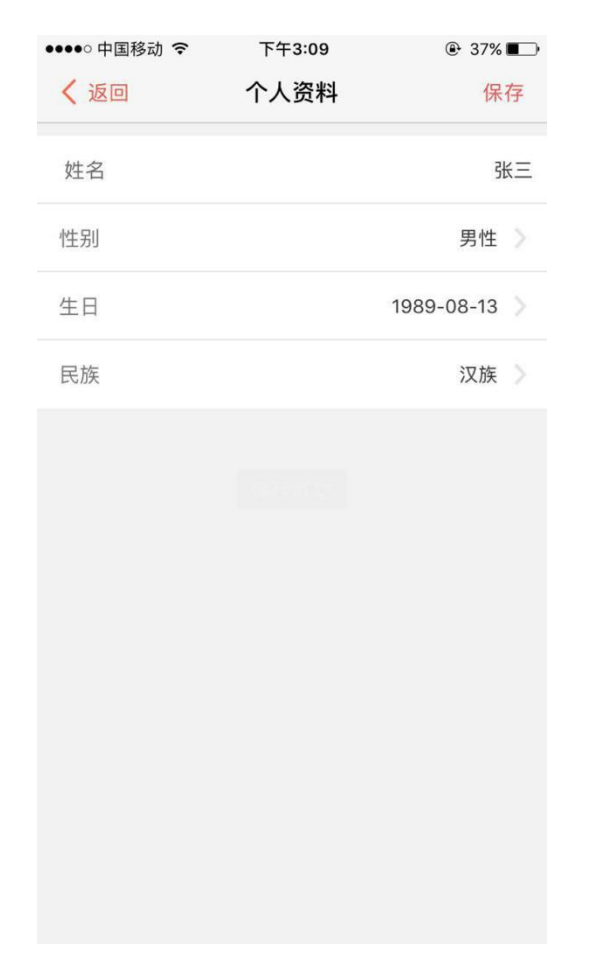

填写包括姓名、性别、生日、民族信息

2.4.6.2 消息通知

当事人可收到关于调解、立案等各类通知消息,以确保当事人及时获取各类反馈信息。

与首页底部导航栏内的消息通知显示一致

## 2.4.6.3 实名认证

当事人或代理人申请诉讼案件,提交成功后,对案件进行操作前,必须完成 实名认证,如未完成则会提示进行实名认证。

| ●●●●○ 中国移动 夺 下午3:47                     | 29%        | ●●●●○中国移动 令  | 下午3:47           | @ 29% ∎_> |
|-----------------------------------------|------------|--------------|------------------|-----------|
| 我的                                      |            | く返回          |                  | 暂不认证      |
| <u>诉讼案件</u><br>赵健诉赵小健的借用合同              | 纠纷         | Û            |                  |           |
| ●          ●                            | 日结束        |              | Q                |           |
| 诉讼案件 #2.0年3日本2.1小0年6月4年47日,146435       | ±17.411.44 | 您还未进行实名<br>对 | 认证,完成实<br>案件进行操作 | 名认证后即可    |
| 请先进行实名认证!                               |            |              |                  |           |
| 已想<br>确定<br>提交 <sub>日期:2017-09-30</sub> | <b>吉</b> 束 |              | 认证               |           |
| 赵健与赵小健的支付令申                             | 3请    >    |              |                  |           |
| • • •                                   | •          |              |                  |           |
| 已提交 审查中 发出支付会                           | 令 失效       |              |                  |           |
| 提交日期:2017-09-30                         |            |              |                  |           |
|                                         |            |              |                  |           |

点击认证后进入认证页面,也可以通过点击个人中心-实名认证,进入认证页面。 认证方式包括3种,人脸识别、身份证、其他证件。其中身份证、其他证件的认 证为上传图片形式,上传后在线法院运营后台对材料进行审核,将在1-2个工作 日内完成审核。

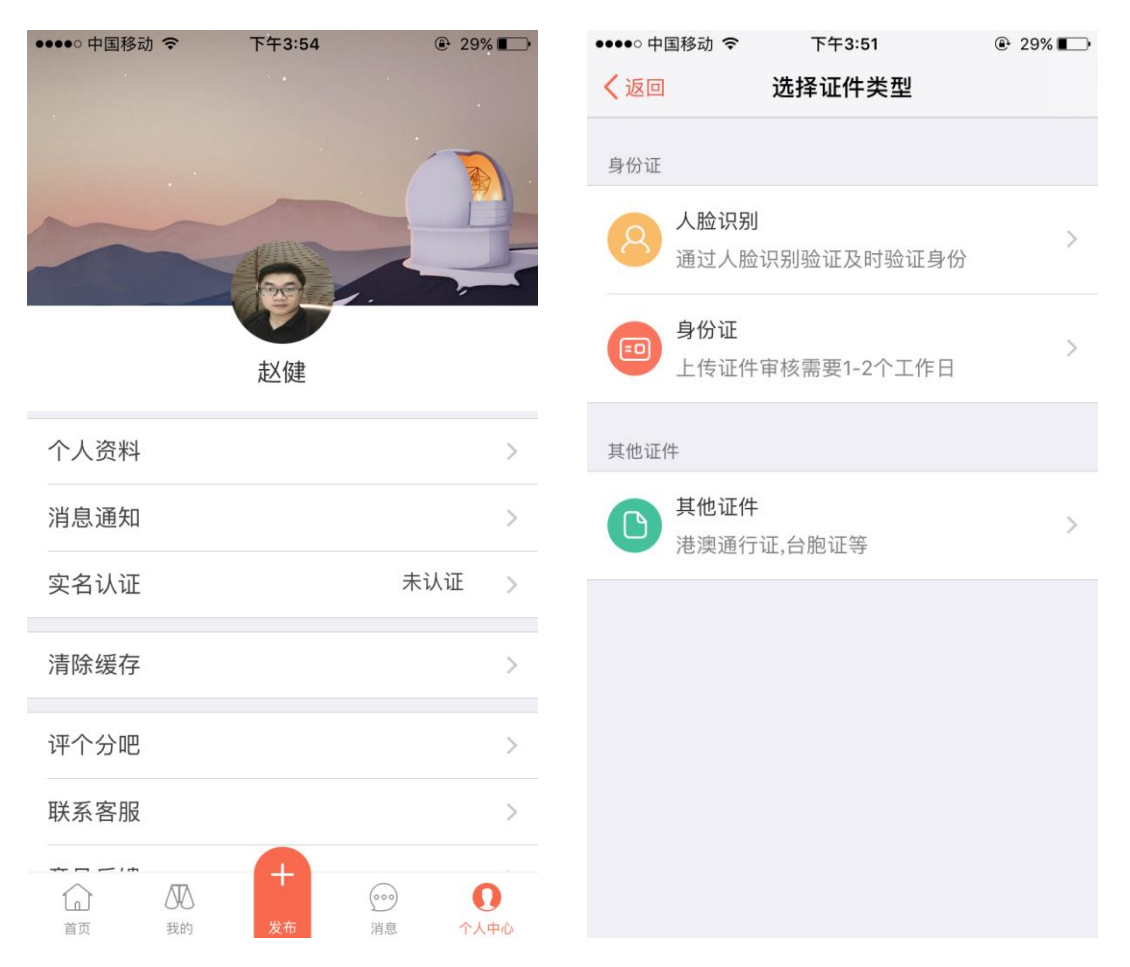

人脸识别:通过人脸识别技术,便捷快速高效的完成认证,填写姓名、身份证号码,进行脸部拍照,系统自动进行认证,即可完成认证。人脸识别失败五次,系统将提示转为进行身份证认证。

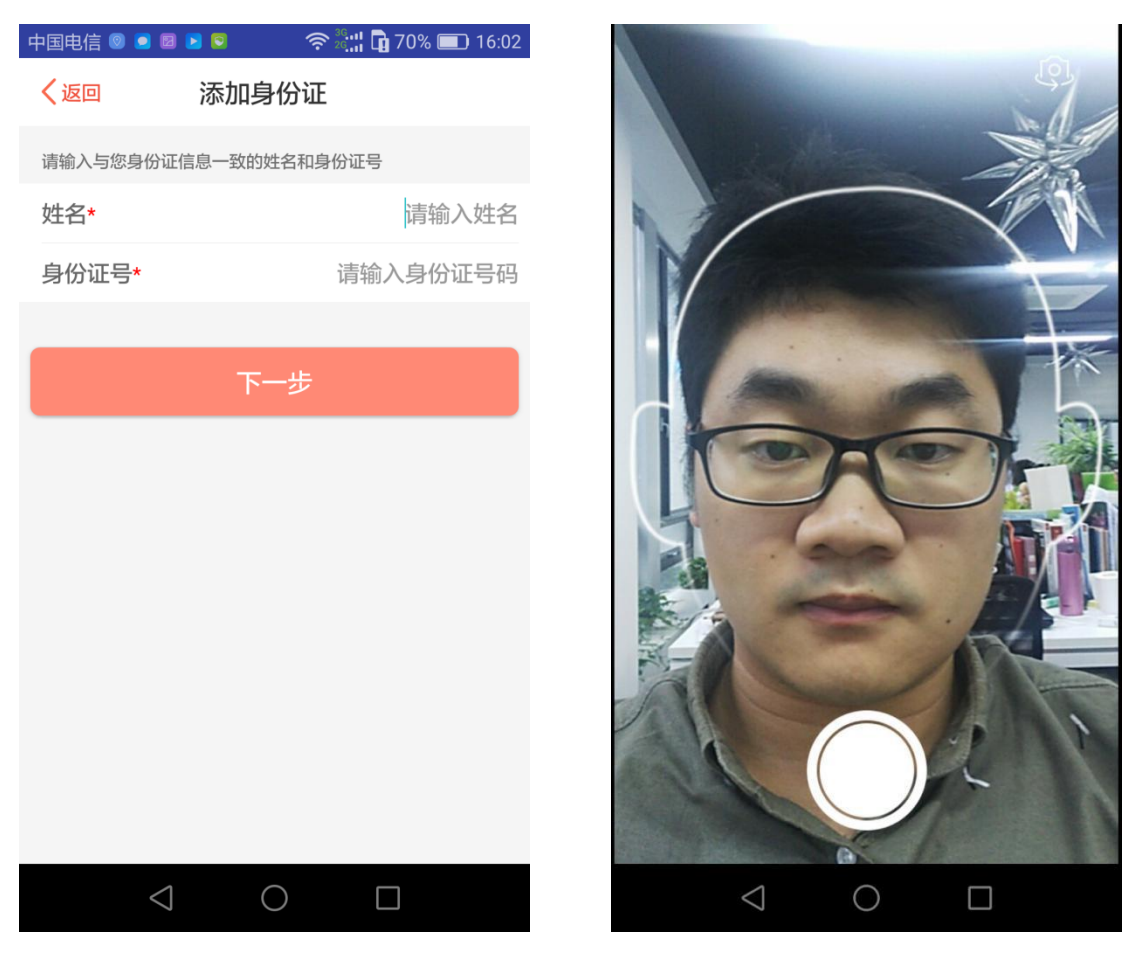

身份证认证:填写姓名、身份证号,拍照身份证正反面,提交后,认证申请提交 在线法院后台,法院后台审核通过,完成认证,审核失败,可重新进行认证。 身份证认证在审查中状态,可取消认证需求,更换其他认证方式。

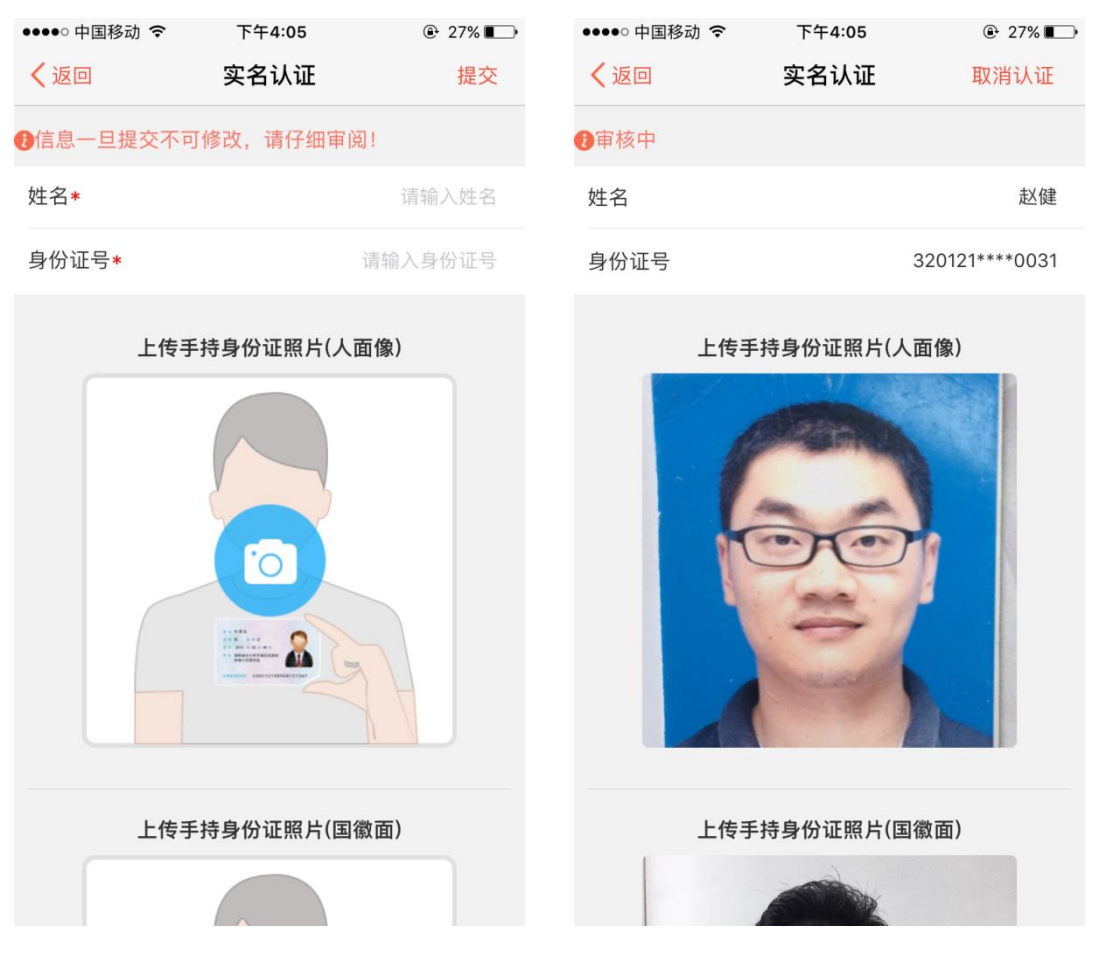

其他证件认证:填写中英文姓名、证件类型、证件号码、拍摄证件,即可提交申请,在线法院后台进行审核,审核通过,完成认证,审核不通过,可重新审核。 其他证件认证在审查中状态,可取消认证需求,更换其他认证方式。

| ●●●●○ 中国移动 🗢 | 下午4:08   | ֎ 26% ∎ | ●●●●○ 中国移动 🗢 | 下午4:10                        | ֎ 25% 🕞    |
|--------------|----------|---------|--------------|-------------------------------|------------|
| く 返回         | 实名认证     | 提交      | く返回          | 实名认证                          | 取消认证       |
| 填写信息 ()信息    | 一旦提交不可修改 | ,请仔细审阅! |              |                               | () 审核中     |
| 姓名(中文)*      |          | 输入真实姓名  | 姓名(中文)       |                               | 赵健         |
| 姓名(英文)       |          | 输入英文姓名  | 姓名(英文)       |                               |            |
| 证件类型*        | 中        | 国公民护照 > | 证件类型         |                               | 中国公民护照     |
| 证件号码*        |          | 输入证件号码  | 证件号码         |                               | 8888889888 |
|              | で<br>上传  |         | 您的申请已        | 3提交,请耐心等待法<br>清先进行实名认证!<br>确定 | 去官处理       |

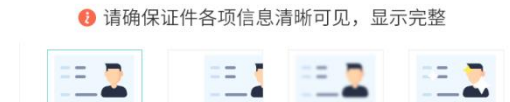

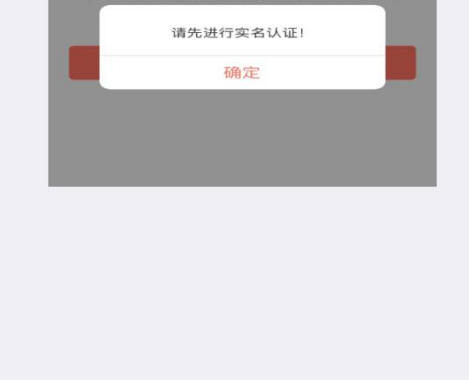

实名认证通过后,点击个人中心中的实名认证,可查看实名认证信息。

| ••••• 中国电信 훅 | <sup>下午4:12</sup><br>实名认证 | <ul> <li>● イ []→</li> <li>删除</li> </ul> | ••••ः Fayuan 穼 | 4:21 PM<br>实名认证 | ∦ 100% <b>—</b> •<br>删除认证 | ••••• AT&T 奈 | 9:41 AM<br>实名认证 | 100% <b>—</b><br>删除认证 |
|--------------|---------------------------|-----------------------------------------|----------------|-----------------|---------------------------|--------------|-----------------|-----------------------|
| 人脸识别         |                           |                                         | 身份证认证          |                 |                           | 其他证件认证       |                 |                       |
| 姓名           |                           | 宋二伟                                     | 姓名             |                 | 赵健                        | 姓名(中文)       |                 | 赵健                    |
| 身份证号         |                           | 370784****551X                          | 身份证号           | 3201            | 21******0031              | 姓名(英文)       |                 | malear                |
| 认证状态         |                           |                                         | 计加始大           |                 |                           | 证件类型         | 台湾居民来           | 往大陆通行证》               |
| 实名认证成功       |                           |                                         | 实务认证成功         |                 | •                         | 证件号码         |                 | 56846662245           |
|              | 返回                        |                                         | ~ 1 // 11/0//3 |                 |                           | 认证状态         |                 |                       |
|              | Contract Concernent       |                                         |                |                 |                           | 实名认证成功       |                 | 0                     |
|              |                           |                                         |                | 返回              |                           |              |                 |                       |
|              |                           |                                         |                |                 |                           |              | 返回              |                       |
|              |                           |                                         |                |                 |                           |              | All land        |                       |
|              |                           |                                         |                |                 |                           |              |                 |                       |
|              |                           |                                         |                |                 |                           |              |                 |                       |
|              |                           |                                         |                |                 |                           |              |                 |                       |
|              |                           |                                         |                |                 |                           |              |                 |                       |

完成实名认证后,即可进入诉讼案件的详情页,对案件进行操作。

实名认证的用户,在申请案件时,当事人表单中将自动带入实名认证所提写的姓

名及证件类型和号码,并且不可进行修改。

用户也可以操作删除实名认证信息,删除后,当事人可重新进行实名认证,但删 除实名认证信息后,即不可对已提交的诉讼案件进行操作

实名校验:当事人(自然人)或代理人完成实名认证,实名认证的方式为人脸识别和身份证认证,点击诉讼案件,系统将自动校验,当事人或代理人的实名认证 信息,是否和案件信息中的当事人及代理人信息相符,如信息不符,则提示当事 人。

当事人或代理人通过其他证件认证的不进行校验,案件中当事人类型为法人或非法人组织的不进行校验。

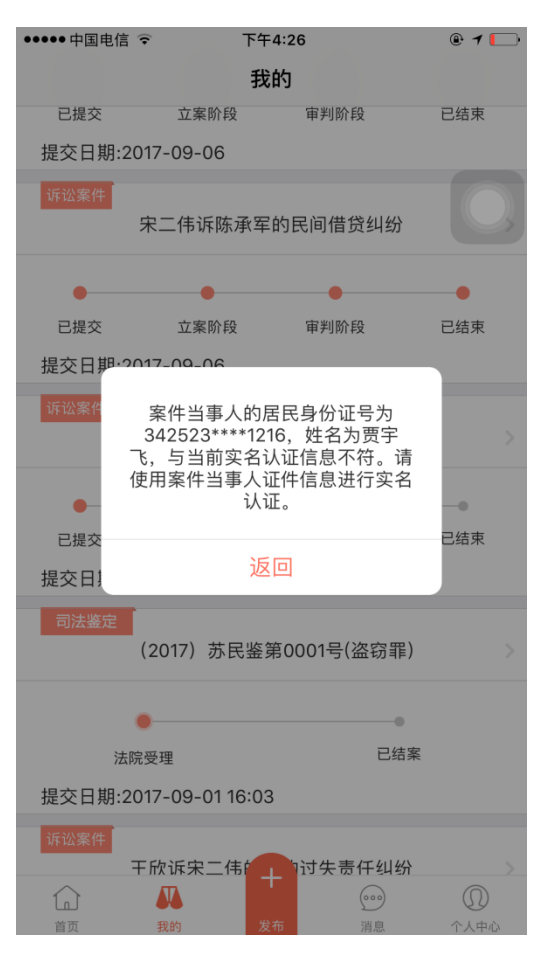

48

#### 2.4.6.4 清除缓存

在线法院的使用过程中,会产生图片等缓存内容,这些内容会占用手机内存 空间,当事人可以通过清除缓存将这缓存信息清除。

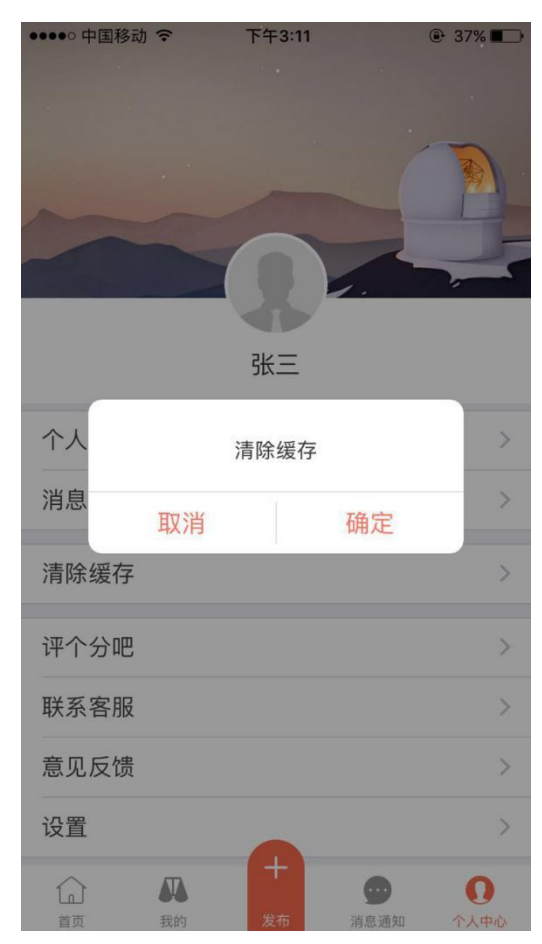

2.4.6.5 评个分吧

进入苹果 APP 商店或者应用宝,对人民法院调解平台在线法院 APP 进行评分,您的评分将促进我们完善产品,让更多的小伙伴发现在线法院,分享互联网带给当事人的便利与效率。

2.4.6.6 联系客服

点击将可拨打 在线法院客服电话:400-998-9672

#### 2.4.6.7 意见反馈

您的意见,对在线法院的优化完善有着什么重要的意义,期待您收集对产品 使用、体验、功能的意见,让我们共同创造一个高效优质的人民法院调解平台, 使当事人更加便捷的参与到司法工作中。

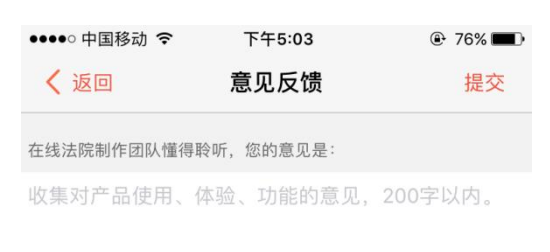

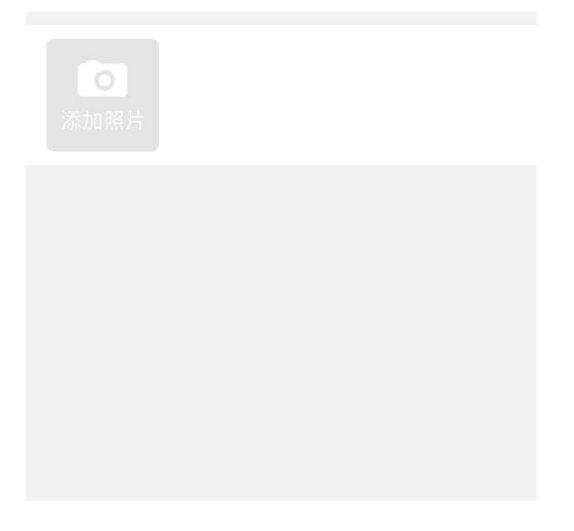

#### 2.4.6.8 设置

1、修改密码:当事人忘记密码,可以在此进行密码的修改,输入原密码, 并输入两次新密码,即可修改密码

| ●●●●○ 中国移动 🗢 | 下午5:04 | ?6% | ●●●●○中国移动 | 중 下午5:04 | 76% |
|--------------|--------|-----|-----------|----------|-----|
| <b>〈</b> 返回  | 设置     |     | く 返回      | 设置密码     | 提交  |
| 修改密码         |        | >   | 原密码       | 填写旧密码    |     |
| 语言设置         |        | >   | 新密码       | 填写新密码    |     |
| 关于在线法院       |        | >   | 确认新密码     | 填写新密码    |     |
| 声明           |        | >   |           |          |     |
|              |        |     |           |          |     |
|              |        |     |           |          |     |
|              |        |     |           |          |     |
|              |        |     |           |          |     |
|              | 退出登录   |     |           |          |     |
|              |        |     |           |          |     |
|              |        |     |           |          |     |
|              |        |     |           |          |     |
|              |        |     |           |          |     |
|              |        |     |           |          |     |
|              |        |     |           |          |     |

2、语言设置:目前支持跟随系统语言、简体中文、English,两种语言的切换

3、关于在线法院:在线法院的相关基础介绍

4、声明:在线法院免责声明

2.4.6.9 头像设置

点击设置,姓名上面的圆形头像框,即可选择手机相册中的照片进行头像设置。